wolfBoot Documentation

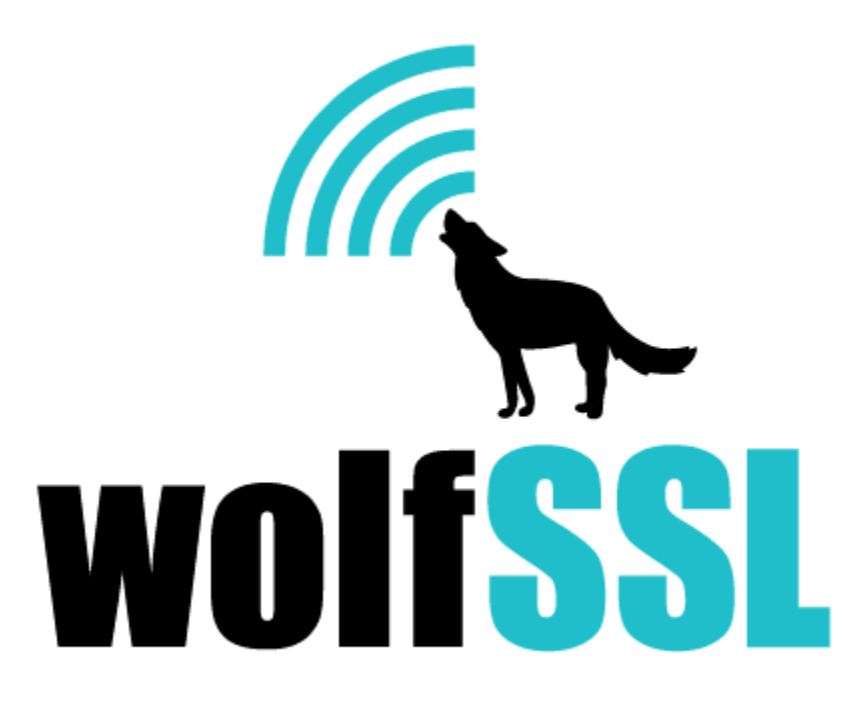

2025-04-22

# Contents

| 1 | イン  | ·トロダクション                                                                                                    | 5        |
|---|-----|----------------------------------------------------------------------------------------------------|----------|
| 2 | wol | fBoot のビルド                                                                                                    | 6        |
|   | 2.1 | コンフィギュレーションファイルの新規作成                                                                                                    | 6        |
|   | 2.2 | プラットフォームの選択                                                                                                    | 6        |
|   |     | 2.2.1 フラッシュパーティション                                                                                                    | 6        |
|   | 2.3 | ブートローダー機能                                                                                                    | 7        |
|   |     | 2.3.1 DSA アルゴリズムの変更                                                                                                    | 7        |
|   |     | 23.2 25.7 7 7 3 7 7 3 2 2 2 1 1 1 1 1 1 1 1 1 1 1 1 1 1 1 1                                                                                                    | 8        |
|   |     | 2.3.2 「フラブブラブラブルン制・・・・・・・・・・・・・・・・・・・・・・・・・・・・・・・・・・・・                                                                                                    | Q        |
|   |     |                                                                                                    | 0        |
|   |     | 2.3.4 刮り込めハントルの中能直の無効化                                                                                                    | 0        |
|   |     | 2.3.5 人ダツグ () 用の 利服                                                                                                    | 8        |
|   |     |                                                                                                    | 8        |
|   |     | 2.3.7 「ライトワンス」フラッシュメモリの回避策の有効化                                                                                                    | 8        |
|   |     | 2.3.8 バージョンロールバックの許可                                                                                                    | 9        |
|   |     | 2.3.9 外部フラッシュメモリのオプションのサポートを有効にします..........                                                                                                    | 9        |
|   |     | 2.3.10 RAM からフラッシュアクセスコードの実行 .............................                                                                                                    | 10       |
|   |     | 2.3.11 デュアルバンクハードウェアアシストスワッピングの有効化                                                                                                    | 10       |
|   |     | 2.3.12 ブートパーティションセクターに更新パーティションフラグを保存                                                                                                    | 10       |
|   |     | 2.3.13 フラグの反転ロジック                                                                                                    | 10       |
|   |     | 23.13 9 9 9 9 0 0 0 0 0 0 0 0 0 0 0 0 0 0 0                                                                                                    | 10       |
|   |     | 2.3.14 Mac O5/7 の反用                                                                                                    | 10       |
|   |     | 2.3.13 クリクリとフォールドインフェノンヨンに対する牡ベ中の行効化                                                                                                    |          |
| 3 | 々—  | ・ゲット                                                                                                    | 12       |
|   | 31  | サポートされていろターゲット                                                                                                    | 12       |
|   | 2.1 |                                                                                                    | 12       |
|   | 5.2 | 2214                                                                                                    | 12<br>12 |
|   |     | 5.2.1 STM52F4 フロクフミング                                                                                                    | 13       |
|   | ~ ~ | 3.2.2 SIM32F4 アハック                                                                                                    | 13       |
|   | 3.3 | STM32L4                                                                                                    | 13       |
|   | 3.4 | STM32L5                                                                                                    | 14       |
|   |     | 3.4.1 シナリオ 1:TrustZone が有効なケース ................................                                                                                                  | 14       |
|   |     | 3.4.2 シナリオ 2:TrustZone が無効のケース ...............................                                                                                                   | 15       |
|   |     | 3.4.3 デバッグ                                                                                                    | 15       |
|   | 3.5 | STM32U5                                                                                                    | 16       |
|   |     | 3.5.1 シナリオ 1:TrustZone が有効のケース                                                                                                    | 16       |
|   |     | 352 シナリオ2:TrustZone が無効のケース                                                                                                    | 16       |
|   | 36  |                                                                                                    | 10       |
|   | 5.0 | コート コート コート コート コート コート コート コート コート コート                                                                                                    | 10       |
|   | 2 7 |                                                                                                    | 10       |
|   | 3.7 |                                                                                                    | 18       |
|   |     | 3.7.1 SIM32G0 ØEルド                                                                                                    | 18       |
|   |     | 3.7.2 STM32G0 のデバッグ                                                                                                    | 19       |
|   | 3.8 | STM32WB55                                                                                                    | 19       |
|   |     | 3.8.1 STM32WB55 ビルド                                                                                                    | 19       |
|   |     | 3.8.2 STM32WB55 を OpenOCD で使う                                                                                                    | 20       |
|   |     | 3.8.3 STM32WB55をST-Linkdeで使う                                                                                                    | 20       |
|   |     | 384 STM32WB55 デバッグ                                                                                                    | 20       |
|   | zа  | SiEive HiEive1 RISC-V                                                                                                    | 20       |
|   | 5.5 | 201 機能                                                                                                    | ∠∪<br>2∩ |
|   |     | 3.7.1 (双化 ・・・・・・・・・・・・・・・・・・・・・・・・・・・・・・・・・・・                                                                                                    | ∠U<br>ว∩ |
|   |     | - 3.3.2 テノオルトのリノルー設定 ・・・・・・・・・・・・・・・・・・・・・・・・・・・・・・・・・・・・                                                                                                    | 20       |
|   |     | $3.9.3  A \land \forall \forall \forall \forall \forall \forall \forall \forall \forall \forall \forall \forall \forall \forall \forall \forall \forall \forall$ | 20       |
|   |     | 3.9.4 アフリケーションコード                                                                                                    | 21       |
|   |     | 3.9.5 wolfBoot 構成                                                                                                    | 21       |

| 6 | wolfBoot の機能                                                                                                    | 37       |
|---|----------------------------------------------------------------------------------------------------|----------|
|   | 5.3 フラッシュパーティションのコンテンツの概要                                                                                                    | 36       |
|   | 5.2 パーティションステータスとセクターフラグ                                                                                                    | 35       |
|   | 5.1.3 更新パーティション....................................                                                                                                    | 35       |
|   | 5.1.2 ブートパーティション...................................                                                                                                    | 35       |
|   | 5.1.1 ブートローダーパーティション                                                                                                    | 35       |
|   | 5.1 フラッシュメモリパーティション                                                                                                    | 35       |
| 5 | フラッシュパーティション                                                                                                    | 35       |
|   |                                                                                                    | 51       |
|   | 42.1 外部フラッシュメモリのオプションのサポート                                                                                                    | 34<br>74 |
|   | 4.2 API                                                                                                    | 22       |
|   | 41 サポートされているプラットフォーム                                                                                                    | 22       |
| 4 | ハードウェア抽象化レイヤー                                                                                                    | 33       |
|   | $3.22 \neq \neg \perp \forall \neg \uparrow \forall \uparrow \neg \uparrow \neg \uparrow \neg \uparrow \neg \uparrow \neg \uparrow \neg \uparrow \neg \uparrow \neg$ | 51       |
|   | 3.21 Normer in 520-0                                                                                                    | 21       |
|   | 3.21 Nordic nRF52840                                                                                                    | 31       |
|   | 3.20.3 gemu を使ってのビルドと実行                                                                                                    | 30       |
|   | 3.20.2 コンフィグレーション                                                                                                    | 30       |
|   | 3.20.1 前提要件:                                                                                                    | 30       |
|   | 3.20 QEMU X86-64 UEFI                                                                                                    | 30       |
|   | 3.19 TI Hercules TMS570LC435                                                                                                    | 29       |
|   | 3.18.1 wolfBoot のビルド                                                                                                    | 29       |
|   | 3.18 NXP T2080 PPC                                                                                                    | 29       |
|   | 3.17.2 K82 のパーティション分割の例 ..................................                                                                                                    | 29       |
|   | 3.17.1 ビルドオプション                                                                                                    | 29       |
|   | 3.17 NXP Kinetis                                                                                                    | 29       |
|   | 3.16.1 wolfBoot のビルド .................................                                                                                                    | 28       |
|   | 3.16 NXP IMX-RT                                                                                                    | 28       |
|   | 3.15.4 デバッグ                                                                                                    | 28       |
|   | 3.15.3 ファームウェアのロード                                                                                                    | 28       |
|   | 3.15.2 クロック設定 ....................................                                                                                                    | 27       |
|   | 3.15.1 ビルド                                                                                                    | 27       |
|   | 3.15 CypressPSOC-6                                                                                                    | 27       |
|   | 3.14.1 QNX                                                                                                    | 26       |
|   | 3.14 Xilinx Zynq Ultrascale                                                                                                    | 26       |
|   | 3.13.2 qmenu-System-aarch64 でのテスト                                                                                                    | 26       |
|   | 3.13.1 カーネルをコンパイル...................................                                                                                                    | 25       |
|   | 3.13 Cortex-a53/raspberry pi 3(実験) ....................................                                                                                              | 25       |
|   | 3.12.3 Jlink でデバッグ....................................                                                                                                    | 25       |
|   | 3.12.2 ファームウェアのロード                                                                                                    | 25       |
|   | 3.12.1 ビルドオプション                                                                                                    | 25       |
|   | 3.12 NXP LPC54xxx                                                                                                    | 25       |
|   | 3.11.4 STM32H7 デバッグ ...................................                                                                                                    | 24       |
|   | 3.11.3 STM32H7 のテスト                                                                                                    | 24       |
|   | 3.11.2 STM32H7 のプログラミング                                                                                                    | 24       |
|   | 3.11.1 ビルドオプション                                                                                                    | 24       |
|   | 3.11 STM32H7                                                                                                    | 23       |
|   | 3.10.3 STM32F7 デバッグ                                                                                                    | 23       |
|   | $3.10.2 \ 7r - L \phi_{I} \ 70 \ 0 - F$                                                                                                    | 22       |
|   | 3.10.1 ビルドオプション                                                                                                    | 22       |
|   | 3.10 STM32F7                                                                                                    | 22       |
|   | 3.9.8 デバッグ                                                                                                    | 22       |
|   | 3.9.0 Eが「カランヨン・・・・・・・・・・・・・・・・・・・・・・・・・・・・・・・・・・・                                                                                                    | 21       |
|   | 396 ビルドオプション                                                                                                    | 21       |

|   | 6.1 | 署名                                                                                                    |
|---|-----|----------------------------------------------------------------------------------------------------|
|   |     | 6.1.1 wolfBoot 鍵ツールのインストール                                                                                                    |
|   |     | 6.1.2 Python3のインストール                                                                                                    |
|   |     | 6.1.3 wolfcrypt のインストール                                                                                                    |
|   |     | 6.1.4 wolfCrypt-pyのインストール                                                                                                    |
|   |     | 6.1.5 wolfBoot のインストール                                                                                                    |
|   |     | 6.1.6 C 言語-鍵ツール                                                                                                    |
|   |     | 6.1.7 コマンドラインの使用方法                                                                                                    |
|   |     | 6.1.8 鍵生成と管理                                                                                                    |
|   |     | 6.1.9 ファームウェアへの署名                                                                                                    |
|   |     | 6.1.10 外部秘密鍵 (HSM) でファームウェアに署名する                                                                                                    |
|   | 62  | wolfBoot を使用した管理ブート 41                                                                                                    |
|   | 0.2 | 621 コンヤプト 41                                                                                                    |
|   |     | $627  \exists y \ z \ y \ z \ z \ z \ z \ z \ z \ z \$                                                                                                    |
|   | 63  | $\frac{1}{2} \frac{1}{2} \frac{1}$ |
|   | 0.5 | $631  7\pi - 5  7\pi + 5  7\pi +$                                                                                                    |
|   |     | 637  77 - 47 + 77 + 77 + 77 + 77 + 77 + 77 +                                                                                                    |
|   | 64  | 0.5.2 クリームウェアの 百新                                                                                                    |
|   | 0.4 | y) エノエノの文称 ····································                                                                                                    |
|   |     |                                                                                                    |
|   | 65  | UART 経由のリモート外部フラッシュメモリサポート 40                                                                                                    |
|   | 0.5 | 0, (() 控出の) 「 「 「 」 」 」 「 」 」 」                                                                                                    |
|   |     | 6.5.7 シートロークビットシック・・・・・・・・・・・・・・・・・・・・・・・・・・・・・・・・・・・                                                                                                    |
|   |     | 0.5.2 小八 間、 $0.1.1$ Hust be vertice $1.1.1$ Hust be vertice $1.1.1$ Hust                                                                                                    |
|   | 66  | 0.5.5                                                                                                    |
|   | 0.0 |                                                                                                    |
|   |     | 6.6.7 (1)2                                                                                                    |
|   |     | $663 \text{ libwolfboot} = 7775 \text{ J} -        \text$                                                                                                    |
|   |     | 6.6.4 対称陪号アルゴリズム 51                                                                                                    |
|   |     | 6.65  Chacha20-256                                                                                                    |
|   |     | 6.6.6 ΔES_CTR                                                                                                    |
|   |     | $6.6.0$ $\pi^{-1}$ $\pi^{-1}$                                                                                                    |
|   | 67  | - $        -$                                                                                                    |
|   | 0.7 | 「 」 」 「 」 」 この別面のにのの 「 」 「 」 」 」 」 」 」 」 」 」 」 」 」 」 」 」 」                                                                                                    |
|   |     | 672 ΔDI                                                                                                    |
|   |     | 0.7.2 AFI                                                                                                    |
| 7 | wol | fBoot の既存のプロジェクトへの統合 54                                                                                                    |
|   | 7.1 | 必要な手順                                                                                                    |
|   | 7.2 | 提供されているサンプルプログラム                                                                                                    |
|   | 7.3 | ファームウェアのアップグレード54                                                                                                    |
|   |     |                                                                                                    |
| 8 | トラ  | ブルシューティング 56                                                                                                    |
|   | 8.1 | 鍵に著名するときの Python エラー:                                                                                                    |
|   | 8.2 | keyden.py 実行時の Python エラー:                                                                                                    |
|   | 8.3 | サボートへの問い合わせ                                                                                                    |

# 1 イントロダクション

wolfBootは、32 ビットマイクロコントローラー向けのポータブルで OS に依存しないセキュアなブートロ ーダーソリューションであり、ファームウェア認証用の wolfCrypt に依存して、ファームウェアの更新メカ ニズムを提供します。

ブートローダーと小さな HAL API の最小限設計により、wolfBoot はあらゆる OS または裸の金属アプリケ ーションから完全に独立しており、安全なファームウェア更新メカニズムを提供するために、既存の埋め込 みソフトウェアプロジェクトに簡単に移植および統合できます。

## 機能

- フラッシュデバイスのマルチスロットパーティション
- ファームウェアイメージの整合性検証
- wolfCrypt のデジタル署名アルゴリズム (DSA) を使用したファームウェアイメージの信頼性検証
- ・最小限のハードウェア抽象化レイヤー (HAL) インターフェースは、さまざまなベンダー/MCU の移植 性を促進するためのインターフェース
- セカンダリスロットからプライマリスロットにイメージをコピー/スワップして、ファームウェアの更 新操作に同意する
- プライマリスロットでのファームウェアイメージのインプレースチェーンロード
- ・TPM のサポート
- 測定されたブートサポート、ファームウェアイメージハッシュの TPM プラットフォーム構成レジス タ (PCR) への保存

## コンポーネント

wolfBoot GitHub リポジトリには、次のコンポーネントが含まれています。

- ・wolfBoot ブートローダ
- ・鍵生成とイメージ署名ツール (python 3.x および wolfcrypt-py https://github.com/wolfssl/wolfcryptpy が必要です)
- ・ 非 OS のテストアプリケーション

# 2 wolfBoot のビルド

wolfBoot は、さまざまな種類の組み込みシステムにわたってポータブルです。プラットフォーム固有のコードは、hal ディレクトリの下にある単一のファイルに含まれており、ハードウェア固有の機能を実装します。

特定のコンパイルオプションを有効にするには、make コマンドと共に環境変数を使用します。

make CORTEX\_M0=1

別の方法として、wolfBoot のルートディレクトリに.config ファイルを提供できます。?= オペレーターを 使用して定義されている限り、コマンドラインオプションは.config オプションで優先されます。

WOLFBOOT\_PARTITION\_BOOT\_ADDRESS?=0x14000

# 2.1 コンフィギュレーションファイルの新規作成

デフォルトパラメーターのセットを備えた新しい.config ファイルは、make config を実行することで 生成できます。ビルドスクリプトは、各構成パラメーターのデフォルト値を入力するように要求してきま す。[] の間に示されている現在の値を確認します。

.config ファイルが設置されると、パラメーターなしで make を実行すると、デフォルトのコンパイル時オ プションが変更されます。

.config は、テキストエディターで変更して、後でデフォルトのオプションを変更できます。

## 2.2 プラットフォームの選択

ネイティブにサポートされている場合、ターゲットプラットフォームは TARGET 変数を使用して指定でき ます。Make は、正しいコンパイルオプションを自動的に選択し、選択したターゲットに対応する HAL を 含めます。

現在サポートされているプラットフォームのリストについては、HALの章を参照してください。

新しいプラットフォームを追加するには、hal ディレクトリに対応する HAL ドライバーとリンカースクリ プトファイルを作成するだけです。

指定されていない場合のデフォルトオプション:TARGET=stm32f4

ー部のプラットフォームには、アーキテクチャに固有の追加オプションが必要です。デフォルトでは、 wolfBoot は ARM Cortex-M3/4/7 用にコンパイルされています。cortex-m0 をコンパイルするには、次を 使用します。

CORTEX\_M0=1

#### 2.2.1 フラッシュパーティション

ファイル include/target.h は、構成されたフラッシュジオメトリ、パーティションサイズ、ターゲットシステムのオフセットに従って生成されます。次の値を、コマンドラインを介して、または.config ファイルを使用して、目的のフラッシュ構成を提供するように設定する必要があります。

• WOLFBOOT\_SECTOR\_SIZE

この変数は、フラッシュメモリ上の物理セクターのサイズを決定します。ブロックサイズが異なる領域が2 つのパーティションに使用されている場合 (たとえば、外部フラッシュでパーティションを更新する)、この 変数は2つのパーティション間で共有される最大のセクターのサイズを示す必要があります。

wolfBoot は、ファームウェアイメージを所定の位置に交換するときに、この値を最小ユニットとして使用 します。このため、この値はスワップパーティションのサイズを設定するためにも使用されます。 WOLFBOOT\_PARTITION\_BOOT\_ADDRESS

これは、新しいフラッシュセクターの開始に合わせたブートパーティションの開始アドレスです。アプリケ ーションコードは、パーティションヘッダーサイズ (ED25519 の場合は 256B および ECC 署名ヘッダー) に 等しく、さらにオフセットされた後に開始されます。

• WOLFBOOT\_PARTITION\_UPDATE\_ADDRESS

これは、更新パーティションの開始アドレスです。EXT\_FLASH オプションを介して外部メモリを使用する 場合、この変数には、外部メモリアドレス指定可能なスペースの先頭からの更新パーティションのオフセッ トが含まれます。

• WOLFBOOT\_PARTITION\_SWAP\_ADDRESS

wolfBoot で使用されているスワップ間隔のアドレスは、反転可能な更新を実行するために、2 つのファー ムウェアイメージを所定の位置に交換します。スワップパーティションのサイズは、フラッシュ上のまった く 1 つのセクターです。外部メモリが使用される場合、変数にはアドレス指定可能なスペースの先頭から スワップ領域のオフセットが含まれます。

• WOLFBOOT\_PARTITION\_SIZE

ブートと更新パーティションのサイズ。サイズは両方のパーティションで同じです。

## 2.3 ブートローダー機能

wolfBoot コンピレーション中に、多くの特性をオン/オフにすることができます。ブートローダーのサイズ、パフォーマンス、アクティブ化された機能は、コンパイル時間フラグの影響を受けます。

#### 2.3.1 DSA アルゴリズムの変更

デフォルトでは、wolfBoot は ED25519 DSA を使用するようにコンパイルされています。ED25519 の実装 は小さく、ブートアップ時間の観点からは良い妥協点を与えます。

curve P-256 の ECDSA を使用すると、パフォーマンスを向上できます。ECC256 サポートを有効にするに は、make コマンドに以下のオプションを指定してください:

SIGN=ECC256

RSA でも異なる鍵長に変更できます。RSA2048 または RSA4096 をアクティブにするには、それぞれ以下を 指定します:

SIGN=RSA2048

あるいは

SIGN=RSA4096

ED448 は SIGN=ED448 でサポートされています。

SIGN 変数の値が提供されていない場合、デフォルトオプションは以下の値です。

SIGN=ED25519

DSA アルゴリズムを変更すると、鍵生成とファームウェアの署名のために異なるツールセットをコンパイルします。

tools ディレクトリに、対応する鍵生成およびファームウェア署名ツールが格納されています。

以下を明示的に使用して、ファームウェアイメージの認証を無効にすることができます。

SIGN=NONE

これにより、パブリック鍵認証セキュアーブートをサポートせずに最小限のブートローダーをコンパイル します。

#### 2.3.2 インクリメンタル更新

wolfBoot はインクリメンタル更新をサポートしています。この機能を有効にするには、DELTA\_UPDATES=1 でコンパイルします。

署名ツールが--delta オプションで呼び出されたときに追加ファイルが生成されます。これは、現在ター ゲットで実行されている古いファームウェアの違いのみを含み、新しいバージョンで実行されます。

詳細と例については、ファームウェアの更新セクションを参照してください。

#### 2.3.3 デバッグシンボルの有効化

ブートローダーをデバッグするには、DEBUG=1 でコンパイルするだけです。ですがブートロードのサイズ は一貫して増加します。そのため、WOLFBOOT\_PARTITION\_BOOT\_ADDRESS の前にフラッシュの開始時に 十分なスペースがあることを確認してください。

#### 2.3.4 割り込みベクトルの再配置の無効化

ー部のプラットフォームでは、起動する前に割り込みベクトルの再配置を回避するのが便利かもしれません。これは、システム上のコンポーネントが別の段階で割り込み再配置を既に管理している場合、または割り込みベクターの再配置をサポートしないこれらのプラットフォームで既に管理している場合に必要です。

割り込みベクトルテーブルの再配置を無効にするには、VTOR=0 でコンパイルします。デフォルトでは、 wolfBoot はベクトル再配置オフセットレジスタ (VTOR) にオフセットを設定して割り込みベクターを再配 置します。

#### 2.3.5 スタック使用の制限

デフォルトでは、wolfBoot はメモリの割り当てを必要としません。スタックを使用してすべての操作を実行しています。アルゴリズムで使用されるスタックスペースはコンパイル時間で予測できますが、選択した アルゴリズムに応じて、スタックスペースの量は比較的大きくなります。

一部のターゲットは、一般的に、またはブートローダーステージ専用の構成で、スタックスペースとして使用する限られた量の RAM を提供します。

これらの場合、WOLFBOOT\_SMALL\_STACK=1をアクティブにすると便利な場合があります。このオプションを使用すると、コンパイル時に固定サイズのプールが作成され、暗号化の実装に必要なオブジェクトの割り当てを支援します。WOLFBOOT\_SMALL\_STACK=1でコンパイルされると、wolfBootはスタックの使用量を大幅に削減し、専用の静的に割り当てられた事前サイズのメモリ領域を割り当てることにより、動的メモリ割り当てをシミュレートします。

#### 2.3.6 現在実行中ファームウェアのバックアップ無効化

オプションで、アップデートのインストール時に現在の実行中のファームウェアのバックアップコピーを 無効にすることができます。これは、フォールバックメカニズムが誤ったファームウェアのインストールか らターゲットを保護していないことを意味しますが、ブートローダーから更新パーティションに書き込む ことができない場合には役立つ場合があります。関連するコンパイル時間オプションはです

DISABLE\_BACKUP=1

#### 2.3.7 「ライトワンス」フラッシュメモリの回避策の有効化

一部のマイクロコントローラーでは、内部フラッシュメモリは、セクター全体が消去された後、セクターに 追加の書き込み (ゼロを追加) を許可しません。wolfBoot は、両方のパーティションの最後にある「フラグ」 フィールドにゼロを追加するメカニズムに依存して、フェイルセーフスワップメカニズムを提供します。

「ライトワンス」内部フラッシュの回避策を有効にするには、

NVM\_FLASH\_WRITEONCE=1

**警告**このオプションが有効になっている場合、フェールセーフスワップは保証されません。つまり、マイク ロコントローラーを SWAP 操作中に安全に電源を入れたり再起動したりすることはできません。

#### 2.3.8 バージョンロールバックの許可

wolfBoot は、現在のものよりも小さいバージョン番号があるファームウェアの更新を許可しません。ダウングレードを許可するには、ALLOW\_DOWNGRADE=1 でコンパイルします。

警告:このオプションは、更新前にバージョンチェックを無効にし、システムを潜在的な強制ダウングレー ド攻撃の危険性にさらすことになります。

#### 2.3.9 外部フラッシュメモリのオプションのサポートを有効にします

wolfBoot は MakeFile オプション EXT\_FLASH=1 でコンパイルできます。外部フラッシュサポートが有効 になっている場合、パーティションを更新およびスワップすることが外部メモリに関連付けられ、読み取 り/書き込み/消去アクセスに代替 HAL 機能を使用します。更新またはスワップパーティションを外部メモ リに関連付けるには、それぞれ PART\_UPDATE\_EXT および/または PART\_SWAP\_EXT を定義します。デフ ォルトでは、MakeFile は、外部メモリが存在する場合、PART\_UPDATE\_EXT と PART\_SWAP\_EXT の両方 が定義されていると想定しています。

NO\_XIP=1 MakeFile オプションが存在する場合、システムで実行されない場所がないため、 PART\_BOOT\_EXT も想定されています。これは通常、MMU システム (ARM Cortex-A など) の場合 です。オペレーティングシステムのイメージは、実行不可能な不揮発性メモリに保存されている位置に依存 しない ELF イメージであり、検証後に起動するために RAM でコピーする必要があります。

外部メモリを使用する場合、HAL API を拡張して、カスタムメモリにアクセスするメソッドを定義する必要 があります。ext\_flash\_\* API の説明については、HALの章を参照してください。

2.3.9.1 SPI デバイス EXT\_FLASH=1 構成パラメーターと組み合わせて、プラットフォーム固有の SPI ド ライバーを使用することができます。外部 SPI フラッシュメモリにアクセスします。MakeFile オプション SPI\_FLASH=1 で wolfBoot をコンパイルすることにより、外部メモリは追加の SPI レイヤーに直接マッピ ングされるため、ユーザーは ext\_flash\_\* 関数を定義する必要はありません。

代わりに、SPI 関数を定義する必要があります。SPI ドライバーの例は、hal/spi ディレクトリの複数のプ ラットフォームで利用できます。

**2.3.9.2 隣接システムとの間で UART ブリッジを使用** 外部デバイスをマップするために利用できるもう 1 つの代替手段は、隣接システムに UART ブリッジを有効にするです。近隣システムは、wolfBoot プロト コルと互換性のある UART インターフェースを介してサービスを公開する必要があります。

SPI デバイスの場合と同じように、UART\_FLASH=1 が使用される場合、ext\_flash\_\* API は wolfBoot に よって自動的に定義されます。

詳細については、セクションUART 経由のリモート外部フラッシュメモリサポートを参照してください

2.3.9.3 **外部パーティションの暗号化サポート** SPI\_FLASH、UART\_FLASH、またはカスタム外部マッピ ングと組み合わせて、EXT\_FLASH=1 を使用して更新およびスワップパーティションが外部デバイスにマ ッピングされると、ブートローダからそれらのパーティションにアクセスするときに Chacha20、AES128、 または AES256 暗号化を有効にすることができます。更新イメージは、鍵ツールを使用して提供元で事前に 暗号化する必要があります。wolfBoot は、一時 Chacha20 対称鍵を使用して更新のコンテンツにアクセス するように指示する必要があります。

このオプション機能の詳細については、暗号化された外部パーティションセクションを参照してください。

## 2.3.10 RAM からフラッシュアクセスコードの実行

wolfBoot が実行されている同じデバイスに書き込むとき、またはフラッシュ自体の構成を変更するときな どに、一部のプラットフォームでは、Flash Access コードを RAM から実行する必要があります。

ライティング用の内部フラッシュにアクセスするすべてのコードを RAM のセクションに移動するには、コ ンパイル時間オプション RAM\_CODE=1 を使用します (一部のハードウェア構成では、ブートローダーが書 き込みのためにフラッシュにアクセスするために必要です)。

#### 2.3.11 デュアルバンクハードウェアアシストスワッピングの有効化

ターゲットプラットフォームでサポートされる場合、ハードウェアアシストデュアルバンクスワッピング を使用して更新を実行できます。この機能を有効にするには、DUALBANK\_SWAP=1 を使用してください。現 在、STM32F76X と F77X のみがこの機能をサポートしています。

### 2.3.12 ブートパーティションセクターに更新パーティションフラグを保存

デフォルトでは、wolfBoot は、各パーティションの最後にある特定のエリアの単一セクターへの更新手順 のステータスを追跡し、パーティション自体に関連付けられたフラグのセットを保存および取得すること に専念しています。

場合によっては、更新パーティションに関連するステータスフラグとそのセクターを内部フラッシュに保存すると、ブートパーティションに使用される同じフラグのセットとともに保存することが役立つ場合があります。FLAGS\_HOME=1 MakeFile オプションで wolfBoot をコンパイルすることにより、更新パーティションに関連付けられたフラグがブートパーティション自体に保存されます。

一方では、このオプションはブートパーティションで使用可能なスペースをわずかに削減してファームウェアイメージを保存しますが、すべてのフラグをブートパーティションに保存します。

#### 2.3.13 フラグの反転ロジック

デフォルトでは、ほとんどの NVMS は、消去されたページのコンテンツを 0xFF(すべて)に設定します。一 部のフラッシュメモリモデルは、消去ページに反転したロジックを使用し、消去後にコンテンツを 0x00(す べてゼロ)に設定します。これらの特別なケースでは、オプション FLAGS\_INVERT=1を使用して、wolfBoot で使用されるパーティション/セクターフラグのロジックを変更できます。

注:上記の FLAGS\_HOME=1 オプションを使用して、反転ロジックとフラッシュと組み合わせて外部フラッシュ (SPI) を使用している場合は、すべてのフラグを 1 つのパーティションに保存してください。

#### 2.3.14 Mac OS/X の使用

Factory.bin で 0xc3 0xbf(C3BF) が繰り返されている場合、OS は Unicode 文字を使用しています。

"bootloader" ... 0xFF ... "application"=factory.bin の間に 0xff パディングを組み立てる ための「TR」コマンド。「C」ロケールが必要です。

これを端末に設定します

LANG= LC\_COLLATE="C" LC\_CTYPE="C" LC\_MESSAGES="C" LC\_MONETARY="C" LC\_NUMERIC="C" LC\_TIME="C" LC\_ALL=

次に、通常の make ステップを実行します。

## 2.3.15 グリッチとフォールトインジェクションに対する軽減策の有効化

安全なブートメカニズムに対する攻撃の1つのタイプは、強制電圧またはクロックアノマリー、または近 距離での電磁干渉を介して CPU に障害を注入することにより、認証と検証のステップの実行をスキップす ることです。

CPU 命令をスキップすることを目的とした特定の攻撃からの追加保護は、ARMOR=1 を使用して有効にできます。この機能は現在、ARM Cortex-M ターゲットでのみ利用可能です。

# 3 ターゲット

この章では、サポートされているターゲットの構成について説明します。

# 3.1 サポートされているターゲット

- Cortex A53 /Raspberry PI 3
- CypressPSOC-6
- NXP LPC54XXX
- NXP IMX-RT
- NXP kinetis
- NXP T2080 PPC
- sifive hifive1 risc-v
- STM32F4
- STM32L4
- STM32F7
- STM32G0
- STM32H7
- STM32L5
- STM32L0
- STM32WB55
- Ti Hercules TMS570LC435
- Xilinx Zynq Ultrascale
- QEMU X86\_64 UEFI

## 3.2 STM32F4

STM32-F407 での 512KB パーティションの例

test-app で提供されるファームウェアの例は、アドレス 0x20000 から始まるプライマリパーティション から起動するように構成されています。フラッシュレイアウトは、target.h の次の構成を使用してデフォ ルトの例で提供されます。

#define WOLFBOOT\_SECTOR\_SIZE 0x20000
#define WOLFBOOT\_PARTITION\_SIZE 0x20000
#define WOLFBOOT\_PARTITION\_BOOT\_ADDRESS 0x20000
#define WOLFBOOT\_PARTITION\_UPDATE\_ADDRESS 0x40000
#define WOLFBOOT\_PARTITION\_SWAP\_ADDRESS 0x60000

これにより、次のパーティション構成が得られます。

この構成は、可能なレイアウトの1つを示しており、フラッシュメモリの物理セクターの先頭にスロット が配置されています。

このターゲットのすべての実行可能なファームウェアイメージのエントリポイントは、最初のフラッシュ パーティションの先頭から 256 バイト先の、0x20100, です。これは、パーティションの先頭にあるファー ムウェアイメージヘッダーの存在によるものです。

#### Example partitions in STM32F4

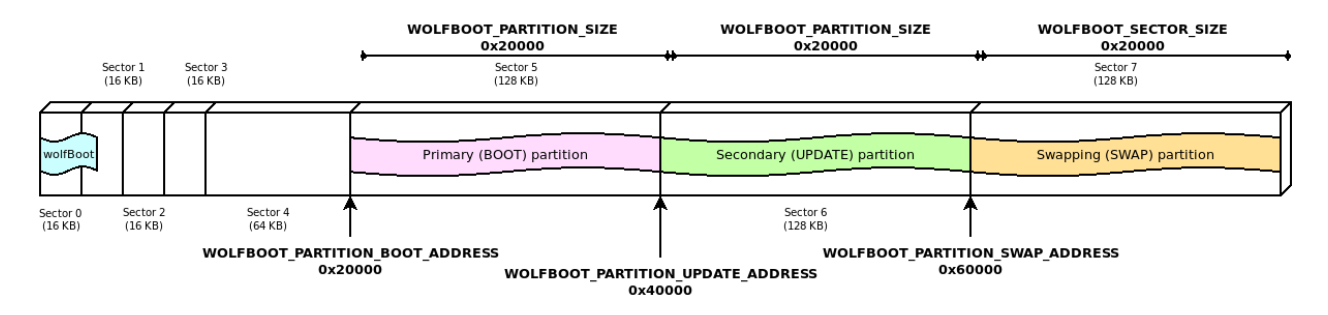

Figure 1: example partitions

この特定のケースでは、フラッシュジオメトリのため、2 つのイメージ間の適切なセクタースワッピングを 考慮するには、スワップスペースが 128kb という大きさでなければなりません。

他のシステムでは、複数の小さなフラッシュブロックが使用される場合、スワップスペースは 512 バイト で済む場合があります。

フラッシュおよびアプリケーション内プログラミング (IAP) のジオメトリの詳細については、各ターゲット デバイスのメーカーマニュアルに記載されています。

## 3.2.1 STM32F4 プログラミング

st-flash write factory.bin 0x08000000

#### 3.2.2 STM32F4 デバッグ

```
1. GDB サーバーを開始します
```

OpenOCD:openocd --file ./config/openocd/openocd\_stm32f4.cfgORST-LINK:st-util p 3333

```
2. GDB クライアントを開始します
arm-none-eabi-gdb
add-symbol-file test-app/image.elf 0x20100
mon reset init
b main
c
```

## 3.3 STM32L4

STM32L4 での例 1MB パーティション

- セクターサイズ:4KB
- ・wolfBoot パーティションサイズ:40KB
- アプリケーションパーティションサイズ:488KB

```
#define WOLFBOOT_SECTOR_SIZE
#define WOLFBOOT_PARTITION_BOOT_ADDRESS
#define WOLFBOOT_PARTITION_SIZE
#define WOLFBOOT_PARTITION_UPDATE_ADDRESS
#define WOLFBOOT_PARTITION_SWAP_ADDRESS
```

```
0×1000 /* 4 KB */
0×0800A000
0×7A000 /* 488 KB */
0×08084000
0×080FE000
```

## 3.4 STM32L5

#### 3.4.1 シナリオ 1: TrustZone が有効なケース

**3.4.1.1 サンプルプログラムの内容** サンプルプログラムの実装では、セキュアアプリケーションから非 セキュアアプリケーションに切り替える方法を示しています。内部フラッシュと内部 SRAM メモリにシス テムをを分割できるので最初の半分にセキュアアプリケーションを配置し、残り半分に非セキュアアプリ ケーションを配置しています。

#### 3.4.1.2 ハードウェアおよびソフトウェア環境

- このサンプルプログラムは、セキュリティを有効にして STM32L562QEIXQ デバイスで実行されます (TZEN=1)。
- このサンプルプログラムは、STMicroelectronics STM32L562E-DK(MB1373) でテストされています。
- ユーザーオプションバイト要件 (STM32CubeProgrammer tool を使用 手順については以下を参照 してください)

| TZEN=1           |                  | System with TrustZone-M enabled           |
|------------------|------------------|-------------------------------------------|
| DBANK=1          |                  | Dual bank mode                            |
| SECWM1_PSTRT=0x0 | SECWM1_PEND=0x7F | All 128 pages of internal Flash Bank1 set |
| as secure        |                  |                                           |
| SECWM2_PSTRT=0x1 | SECWM2_PEND=0×0  | No page of internal Flash Bank2 set as    |
| secure. hence    | Bank2 non-secure |                                           |

注:STM32CubeProgrammer v2.3.0 が必要です (v2.4.0 には STM32L5 の既知のバグがあります)

## 3.4.1.3 使い方

- 1. cp ./config/examples/stm3215.config .config
- 2. make TZEN=1
- 3. 上記で報告されたオプションバイト構成を備えたボードを準備します

STM32\_Programmer\_CLI -c port=swd mode=hotplug -ob TZEN=1 DBANK=1
STM32\_Programmer\_CLI -c port=swd mode=hotplug -ob SECWM1\_PSTRT=0x0 SECWM1\_PEND
=0x7F SECWM2 PSTRT=0x1 SECWM2 PEND=0x0

4. wolfBoot.bin をフラッシュの 0x0C000000 に配置

STM32\_Programmer\_CLI -c port=swd -d ./wolfboot.bin 0x0C000000

5. .\test-app\image v1 signed.bin をフラッシュ 0x08040000 に配置

STM32\_Programmer\_CLI -c port=swd -d ./test-app/image\_v1\_signed.bin 0x08040000

6. 赤色 LED LD9 が点灯します

- 7. 注:STM32\_Programmer\_CLI デフォルトのロケーション
- Windows: C:\Program Files\STMicroelectronics\STM32Cube\STM32CubeProgrammer\bin\STM32\_Pr
- Linux: /usr/local/STMicroelectronics/STM32Cube/STM32CubeProgrammer/bin/STM32\_Programmer\_
- MacOS/X: /Applications/STMicroelectronics/STM32Cube/STM32CubeProgrammer/STM32CubeProgrammer/STM32

## 3.4.2 シナリオ 2: TrustZone が無効のケース

3.4.2.1 サンプルプログラムの内容 実装では、TrustZone が無効になっている Dual\_Bank モードで STM32L5xx を使用する方法を示しています。Dual\_Bank オプションは、TrustZone が無効になっている場 合にのみこのターゲットで使用できます (Tzen=0)。

フラッシュメモリは、2つの異なるバンクにセグメント化されています。

- バンク 0: (0x08000000)
- バンク1:(0x08040000)

Bank 0 にはアドレス 0x08000000 にブートローダーが含まれ、アドレス 0x08040000 にアプリケーション が含まれています。有効なイメージがバンク1の同じオフセットで利用可能な場合、2つの有効なイメージ 間で起動するために候補として 0x08048000 が選択されます。

サンプルプログラムのコンフィギュレーションファイルは/config/examples/stm3215-nonsecuredualbank.config を使います。

イメージ./test-app/image.bin を Flash0x08000000 に配置します。

STM32\_Programmer\_CLI -c port=swd -d ./test-app/image.bin 0x08000000

または以下を使用して各パーティションをプログラムします。

1. wolfboot.bin をフラッシュ 0x08000000 に配置します

STM32\_Programmer\_CLI -c port=swd -d ./wolfboot.bin

2. イメージ./test-app/image\_v1\_signed.bin をフラッシュ 0x08008000 に配置

STM32\_Programmer\_CLI -c port=swd -d ./test-app/image\_v1\_signed.bin 0x08008000

Red LD9 は、成功した boot() を示すことになります

#### 3.4.3 デバッグ

make DEBUG=1を使用してファームウェアをリロードします。

- STM32Cube IDEv.1.3.0 が必要です
- ・以下のコマンドでデバッガーを経由して実行します。

Linux:

```
ST-LINK gdbserver -d -cp /opt/st/stm32cubeide 1.3.0/plugins/com.st.stm32cube.
   ide.mcu.externaltools.cubeprogrammer.linux64_1.3.0.202002181050/tools/bin -
   e -r 1 -p 3333`
```

Mac OS/X:

sudo ln -s /Application-

s/STM32CubeIDE.app/Contents/Eclipse/plugins/com.st.stm32cube.ide.mcu.externaltools.stl qdb- $\hookrightarrow$ 

- → server.macos64\_1.6.0.202101291314/tools/bin/native/mac\_x64/libSTLinkUSBDriver.dylib
- → /usr/local/lib/libSTLinkUSBDriver.dylib

/Applications/STM32CubeIDE.app/Contents/Eclipse/plugins/com.st.stm32cube.ide.mcu.externalto

→ qdb-server.macos64 1.6.0.202101291314/tools/bin/ST-LINK qdbserver -d -cp

- → ./Contents/Eclipse/plugins/-
- → com.st.stm32cube.ide.mcu.externaltools.cubeprogrammer.macos64 1.6.0.202101291314/tools.

→ -e -r 1 -p 3333

ARM-NONE-EABI-GDB と接続します

wolfBoot には、構成する.gdbinit があります

arm-none-eabi-gdb
add-symbol-file test-app/image.elf
mon reset init

## 3.5 STM32U5

#### 3.5.1 シナリオ 1: TrustZone が有効のケース

**3.5.1.1 サンプルプログラムの内容** サンプルプログラムの実装では、セキュアアプリケーションから非 セキュアアプリケーションに切り替える方法を示しています。内部フラッシュと内部 SRAM メモリにシス テムをを分割できるので最初の半分にセキュアアプリケーションを配置し、残り半分に非セキュアアプリ ケーションを配置しています。

### 3.5.1.2 ハードウェアとソフトウエア環境

サンプルプログラムはセキュリティ機能を有効にした(TZEN=1) STM32U585All6Q 上で動作します。
 サンプルプログラムは STMicroelectoromics B-U585I-IOT02A(MB1551) でテスト済みです。

TZEN = 1System with TrustZone-M enabledDBANK = 1Dual bank modeSECWM1\_PSTRT=0x0SECWM1\_PEND=0x7Fas secureAll 128 pages of internal Flash Bank1 setSECWM2\_PSTRT=0x1SECWM2\_PEND=0x0secure, hence Bank2 non-secureNo page of internal Flash Bank2 set as

・注意: STM32CubeProgrammer V2.8.0 以降が必要です

## 3.5.1.3 使用方法

- 1. コンフィギュレーションファイルをコピーします cp ./config/examples/stm32u5.config .config
- 2. make します make TZEN=1
- 3. 上記コンフィギュレーションを適用したボードを用意します STM32\_Programmer\_CLI c port=swd mode=hotplug -ob TZEN=1 DBANK=1 STM32\_Programmer\_CLI - c port=swd mode=hotplug -ob SECWM1\_PSTRT=0x0 SECWM1\_PEND=0x7F SECWM2\_PSTRT=0x1 SECWM2 PEND=0x0
- 4. wolfBoot.bin を 0x0c000000 に書き込みます STM32\_Programmer\_CLI -c port=swd -d ./wolfboot.bin 0x0C000000
- 5. イメージを 0x08040000 に書き込みます STM32\_Programmer\_CLI -c port=swd -d./testapp/image\_v1\_signed.bin 0x08100000
- 6. 赤色 LED9 が点灯します

STM32\_Programme\_CLIの存在位置-Windows: C:\Program Files\STMicroelectronics\STM32Cube\STM32Cube -Linux: /usr/local/STMicroelectronics/STM32Cube/STM32CubeProgrammer/bin/STM32\_Programmer\_CLI -MacOS/X:/Applications/STMicroelectronics/STM32Cube/STM32CubeProgrammer/STM32CubeProgrammer

### 3.5.2 シナリオ 2: TrustZone が無効のケース

**3.5.2.1 サンプルプログラムの内容**実装では、TrustZone が無効になっている Dual\_Bank モードで STM32U5xx を使用する方法を示しています。Dual\_Bank オプションは、TrustZone が無効になっている 場合にのみこのターゲットで使用できます (Tzen=0)。

フラッシュメモリは、2つの異なるバンクにセグメント化されています。

・バンク0:(0x08000000)

・バンク1:(0x08100000)

Bank 0 にはアドレス 0x08000000 にブートローダーが含まれ、アドレス 0x08100000 にアプリケーション が含まれています。有効なイメージがバンク 1 の同じオフセットで利用可能な場合、2 つの有効なイメージ 間で起動するために候補として 0x08108000 が選択されます。

サンプルプログラムのコンフィギュレーションファイルは config/examples/stm32u5-nonsecuredualbank.config を使います。

1. イメージ./test-app/image.bin をフラッシュ 0x08000000 に配置します

STM32\_Programmer\_CLI -c port=swd -d ./test-app/image.elf 0x08000000

あるいは各パーティションを以下のよにプログラムします - イメージ wolfboot.bin をフラッシュ 0x08000000 に配置

STM32\_Programmer\_CLI -c port=swd -d ./wolfboot.elf

・イメージ image\_v1\_signed.bin をフラッシュ 0x08008000 に配置

STM32\_Programmer\_CLI -c port=swd -d ./test-app/image\_v1\_signed.bin 0x08008000

2. 赤色 LED LD9 が点灯してブートの成功を示します。

3.5.2.2 デバッグ 以下のコマンドでファームウェアをリロードします。

make DEBUG=1

STM32CubeIDE v.1.7.0 が必要です。デバッガーは各 OS で以下のように起動します:

Linux:

ST-LINK\_gdbserver -d -cp /opt/st/stm32cubeide\_1.3.0/plugins/com.st.stm32cube. ide.mcu.externaltools.cubeprogrammer.linux64\_1.3.0.202002181050/tools/bin e -r 1 -p 3333

Max OS/X:

- sudo ln -s /Applications/STM32CubeIDE.app/Contents/Eclipse/plugins/com.st. stm32cube.ide.mcu.externaltools.stlink-gdb-server.macos64\_1 .6.0.202101291314/tools/bin/native/mac\_x64/libSTLinkUSBDriver.dylib /usr/ local/lib/libSTLinkUSBDriver.dylib
- /Applications/STM32CubeIDE.app/Contents/Eclipse/plugins/com.st.stm32cube.ide. mcu.externaltools.stlink-gdb-server.macos64\_1.6.0.202101291314/tools/bin/ST -LINK\_gdbserver -d -cp ./Contents/Eclipse/plugins/com.st.stm32cube.ide.mcu. externaltools.cubeprogrammer.macos64\_1.6.0.202101291314/tools/bin -e -r 1 p 3333

Windows:

ST-LINK\_gdbserver -d -cp C:\ST\STM32CubeIDE\_1.7.0\STM32CubeIDE\plugins\com.st. stm32cube.ide.mcu.externaltools.cubeprogrammer.win32\_2.0.0.202105311346\ tools\bin -e -r 1 -p 3333

arm-none-eabi-gdb に接続します

wolfBoot は .gdbinit ファイルに以下の内容を含んでいます

arm-none-eabi-gdb
add-symbol-file test-app/image.elf
mon reset init

## 3.6 STM32L0

STM32-L073 で 192KB パーティションの例

このデバイスは、単一のフラッシュページ (それぞれ 256B) を消去できます。

ただし、スワップにロジックセクターサイズ 4KB を使用して、スワップパーティションに書き込みの量を 制限することを選択します。

この例 target.h で提案されたジオメトリは、wolfBoot に 32KB を使用し、それぞれ 64KB の 2 節を使 用しているため、最大 8KB の Swap に使用する余地があります (ここでは 4K が使用されています)。

#define WOLFBOOT\_SECTOR\_SIZE
#define WOLFBOOT\_PARTITION\_BOOT\_ADDRESS
#define WOLFBOOT\_PARTITION\_SIZE
#define WOLFBOOT\_PARTITION\_UPDATE\_ADDRESS
#define WOLFBOOT\_PARTITION\_SWAP\_ADDRESS

0x1000 /\* 4 KB \*/ 0x8000 0x10000 /\* 64 KB \*/ 0x18000 0x28000

#### 3.6.1 STM32L0 ビルド

make TARGET=stm3210

を使用してビルドします。オプション CORTEX\_M0 が、このターゲットに対して自動的に選択されます。

## 3.7 STM32G0

STM32G0x0x0/STM32G0x1 をサポートします。 STM32-G070 での例 128KB パーティション:

- ・ セクターサイズ: 2KB
- wolfBoot パーティションサイズ:32KB
- アプリケーションパーティションサイズ:44KB

```
#define WOLFBOOT_SECTOR_SIZE
#define WOLFBOOT_PARTITION_BOOT_ADDRESS
#define WOLFBOOT_PARTITION_SIZE
#define WOLFBOOT_PARTITION_UPDATE_ADDRESS
#define WOLFBOOT_PARTITION_SWAP_ADDRESS
```

0x800 /\* 2 KB \*/ 0x08008000 0xB000 /\* 44 KB \*/ 0x08013000 0x0801E000

#### 3.7.1 STM32G0 のビルド

リファレンスコンフィギュレーションとして/config/examples/stm32g0.config を参照してください。このコンフィギュレーションファイルを wolfBoot Root に

cp ./config/examples/stm32g0.config .config

でコピーしてください。その後、make コマンドを使用してビルドします。

これのターゲットは stm32g0:make TARGET=stm32g0 です。オプション CORTEX\_M0 は、このターゲ ットに対して自動的に選択されます。オプション NVM\_FLASH\_WRITEONCE=1 は、このターゲットで必須 です。

このターゲットは、FLASH\_CR:SEC\_PROT および FLASH\_SECT:SEC\_SIZE レジスタを使用して、ブート ローダー領域の安全なメモリ保護もサポートします。これは、0x8000000 ベースアドレスからアクセスを ブロックする 2KB ページの数です。

STM32\_Programmer\_CLI -c port=swd mode=hotplug -ob SEC\_SIZE=0x10

RAMFUNCTION のサポート (SEC\_PROT に必要)の場合は、RAM\_CODE=1を指定してください。

コンパイルは以下が必要です:

make TARGET=stm32g0 NVM\_FLASH\_WRITEONCE=1

#### 3.7.2 STM32G0 のデバッグ

ビルド生成物は wolfboot.bin と test-app/image\_v1\_signed.bin を併せた factory.bin の一つだけとなりま す。このイメージはフラッシュの 0x08000000 に配置する必要があります。STM32CubeProgrammer を 使ったコマンドラインは:

STM32\_Programmer\_CLI -c port=swd -d factory.bin 0x08000000

となります。

make DEBUG=1

を使用してファームウェアを再ビルドします。

GDB をポート 3333 で起動します:

ST-LINK\_gdbserver -d -e -r 1 -p 3333

or st-util -p 3333

wolfBoot は、GDB 構成のための.gdbinit があります。

```
arm-none-eabi-gdb
add-symbol-file test-app/image.elf 0x08008100
mon reset init
```

## 3.8 STM32WB55

Nucleo-68 ボードでの分割の例:

- セクターサイズ: 4KB
- wolfBoot パーティションサイズ:32KB
- アプリケーションパーティションサイズ:128KB

```
#define WOLFBOOT_SECTOR_SIZE 0x1000 /* 4 KB */
#define WOLFBOOT_PARTITION_BOOT_ADDRESS 0x8000
#define WOLFBOOT_PARTITION_SIZE 0x20000 /* 128 KB */
#define WOLFBOOT_PARTITION_UPDATE_ADDRESS 0x28000
#define WOLFBOOT_PARTITION_SWAP_ADDRESS 0x48000
```

#### 3.8.1 STM32WB55 ビルド

TARGET=stm32wb を指定して make します。

IAP ドライバーは、各消去操作の後に Multiple をサポートしていないため、オプション NVM\_FLASH\_WRITEONCE=1 はこのターゲットで必須です。

ビルド:

make TARGET=stm32wb NVM\_FLASH\_WRITEONCE=1

## 3.8.2 STM32WB55 を OpenOCD で使う

openocd --file ./config/openocd/openocd\_stm32wbx.cfg

```
telnet localhost 4444
reset halt
flash write_image unlock erase factory.bin 0x08000000
flash verify_bank 0 factory.bin
reset
```

### 3.8.3 STM32WB55をST-Linkdeで使う

```
git clone https://github.com/stlink-org/stlink.git
cd stlink
cmake .
make
sudo make install
```

```
st-flash write factory.bin 0x08000000
# Start GDB server
st-util -p 3333
```

#### 3.8.4 STM32WB55 デバッグ

make DEBUG=1を使用してファームウェアをリロードします。

wolfBoot は、GDB 構成のための.gdbinit があります。

```
arm-none-eabi-gdb
add-symbol-file test-app/image.elf 0x08008100
mon reset init
```

## 3.9 SiFive HiFive1 RISC-V

#### 3.9.1 機能

- ・E31 RISC-V 320MHz 32 ビットプロセッサ
- ・オンボード 16kb スクラッチパッド RAM
- 外部 4MB QSPI フラッシュ

#### 3.9.2 デフォルトのリンカー設定

- ・フラッシュ:アドレス 0x2000000、サイズ 0x6a120(424KB)
- RAM:アドレス 0x8000000、サイズ 0x4000(16KB)

### 3.9.3 ストックブートローダー

アドレスの開始:0x20000000 は 64KB です。「ダブルタップ」リセット機能を提供して、HALT ブートを 使用し、デバッガーが再プログラミングのために接続できるようにします。リセットボタンを押すと、緑色 に点灯します、そこで再びリセットボタンを押すと、ボードは赤い点滅を始めます。

## 3.9.4 アプリケーションコード

アドレスの開始:0x20010000

### 3.9.5 wolfBoot 構成

デフォルトの wolfBoot 構成により、セカンドステージブートローダーが追加され、ストックは「ダブルタ ップ」ブートローダーを回復のためのフォールバックとして残します。制作の実装は、これを target.h のパーティションアドレスとパーティションアドレスに置き換える必要があるため、0x10000 だけ少なく なります。

Freedom SDK の場所を設定するには、FREEDOM\_E\_SDK=~/src/freedom-e-sdk を使用します。

wolfBoot をテストするために必要な変更は次のとおりです。

- 1. MakeFile の引数:
- ARCH=RISCV
- TARGET= hifive1

make ARCH=RISCV TARGET=hifive1 RAM\_CODE=1 clean
make ARCH=RISCV TARGET=hifive1 RAM\_CODE=1

riscv64-unknown-elf-クロスコンパイラを使用する場合は、make に CROSS\_COMPILE=riscv64-unknownelf-を追加するか、次のように arch.mk'を変更できます。

ifeq (\$(ARCH),RISCV)

- CROSS\_COMPILE:=riscv32-unknown-elf-
- + CROSS\_COMPILE:=riscv64-unknown-elf-

2. include/target.h

ブートローダーサイズ:0x10000(64KB) アプリケーションサイズ 0x40000(256KB) スワップセクターサイズ: 0x1000(4KB)

```
#define WOLFBOOT_SECTOR_SIZE 0x1000
#define WOLFBOOT_PARTITION_BOOT_ADDRESS 0x20020000
#define WOLFBOOT_PARTITION_SIZE 0x40000
#define WOLFBOOT_PARTITION_UPDATE_ADDRESS 0x20060000
#define WOLFBOOT_PARTITION_SWAP_ADDRESS 0x200A0000
```

## 3.9.6 ビルドオプション

- ・ ED25519 の代わりに ECC を使用するには、引数 SIGN=ECC256 を作成します
- JLink を使用するためのヘックスとして wolfboot を出力するには、引数 wolfboot.hex を指定します

#### 3.9.7 ロード

JLink でロードする:

```
JLinkExe -device FE310 -if JTAG -speed 4000 -jtagconf -1,-1 -autoconnect 1 loadbin factory.bin 0x20010000 rnh
```

## 3.9.8 デバッグ

Jlink でのデバッグ:

1 つの端末:

JLinkGDBServer -device FE310 -port 3333

別の端末で:

riscv64-unknown-elf-gdb wolfboot.elf -ex "set remotetimeout 240" -ex "target extended-remote localhost:3333" edd symbol file test app (image alf 0/20020100)

add-symbol-file test-app/image.elf 0x20020100

## 3.10 STM32F7

STM32-F76x および F77x は、デュアルバンクハードウェアアシストスワッピング機能を提供します。 フラッシュジオメトリを事前に定義する必要があり、wolfBoot をコンパイルして、HardWareAssisted Bank-Swapping を使用して更新を実行できます。

STM32-F769 での 2MB パーティションの例:

- デュアルバンク構成
  - バンクA: 0x0800000~0x080fffff(1MB)
  - バンク B:0x08100000~0x081fffff(1MB)
- wolfBoot は再起動後にバンク A から実行されます (アドレス: 0x08000000)
- ・ブートパーティション @ バンク A + 0x20000=0x08020000
- Partition@Bank B + 0x20000=0x08120000 を更新します
- アプリケーションエントリポイント:0x08020100

```
#define WOLFBOOT_SECTOR_SIZE 0x2000
#define WOLFBOOT_PARTITION_SIZE 0x40000
#define WOLFBOOT_PARTITION_BOOT_ADDRESS 0x08020000
#define WOLFBOOT_PARTITION_UPDATE_ADDRESS 0x08120000
#define WOLFBOOT_PARTITION_SWAP_ADDRESS 0x0 /* Unused, swap is hw-assisted
$\circre{\circre{\circr{\circr{\circre{\circre{\circre{\ci
```

### 3.10.1 ビルドオプション

STM32F76x/77x で デュ アルバンクハード ウェアアシストスワップ 機能を有効にするには、 TheDUALBANK\_SWAP=1 コンパイル時オプションを使用します。一部のコードでは、イメージのス ワッピング中に RAM で実行する必要があるため、この場合にはコンパイル時オプション RAMCODE=1も 必要です。

デュアルバンク STM32F7 ビルドは、以下を使用してビルドできます。

make TARGET=stm32f7 DUALBANK\_SWAP=1 RAM\_CODE=1

### 3.10.2 ファームウェアのロード

シングルバンク (1x2MB) とデュアルバンク (2 x 1MB) モードマッピングを切り替えるには、このSTM32F7-DUALBANK-TOOLを使用することができます。OpenOCD を開始する前に、フラッシュモードをデュアル バンクに切り替えます (例:デュアルバンクツールを使用して make dualbank を介して)。

Flashing/Debugging の OpenOCD 構成は、作業ディレクトリの openocd.cfg にコピーできます。

source [find interface/stlink.cfg]
source [find board/stm32f7discovery.cfg]
\$\_TARGETNAME configure -event reset-init {
 mmw 0xe0042004 0x7 0x0
}
init
reset
halt

OpenOCD は、コマンドラインから順番にターミナルスクリプトを実行するために、バックグラウンドで実行し、端子接続を監視し、端子接続を監視するために実行できます。

OpenOCD が実行されている場合、ローカル TCP ポート 4444 を使用して、インタラクティブ端末プロン プトにアクセスできます。telnet localhost 4444

次の OpenOCD コマンドを使用して、wolfBoot の初期イメージと Bank 0 でフラッシュするためにロード されたテストアプリケーションがロードされます。

flash write\_image unlock erase wolfboot.bin 0x08000000
flash verify\_bank 0 wolfboot.bin
flash write\_image unlock erase test-app/image\_v1\_signed.bin 0x08020000
flash verify\_bank 0 test-app/image\_v1\_signed.bin 0x20000
reset
resume 0x0000001

新しいバージョン (2) と同じアプリケーションイメージに署名するには、以下のコマンドで Python スクリ プト sign.py を使用してください。

tools/keytools/sign.py test-app/image.bin ed25519.der 2

OpenOCD から、更新されたイメージ (バージョン 2)を2番目のバンクにフラッシュ書き込みできます。

flash write\_image unlock erase test-app/image\_v2\_signed.bin 0x08120000
flash verify\_bank 0 test-app/image\_v1\_signed.bin 0x20000

再起動すると、wolfBoot は最高の候補者 (この場合はバージョン 2) を選択し、イメージを認証します。受 け入れられた候補のイメージが Bank B に存在する場合 (この場合など)、wolfBoot はブート前に 1 つのバ ンク交換を実行します。

この場合、バンクのスワップ操作は即時であり、スワップイメージは必要ありません。フォールバックメカ ニズムは、他のバンクの 2 番目の選択肢 (古いファームウェア) に依存する可能性があります。

## 3.10.3 STM32F7 デバッグ

OpenOCD でのデバッグ:

前のセクションの OpenOCD 構成を使用して、OpenOCD を実行します。

別のコンソールから、GDB を使用して接続します。例えば:

arm-none-eabi-gdb
(gdb) target remote:3333

## 3.11 STM32H7

STM32H7 フラッシュジオメトリを事前に定義する必要があります。

"make config" を使用して.config ファイルを生成するか、テンプレートコンフィギュレーションファイル をコピーします。

cp ./config/examples/stm32h7.config .config

STM32-H753 での例 2MB パーティション:

WOLFBOOT\_SECTOR\_SIZE?=0x20000 WOLFBOOT\_PARTITION\_SIZE?=0xD0000 WOLFBOOT\_PARTITION\_BOOT\_ADDRESS?=0x8020000 WOLFBOOT\_PARTITION\_UPDATE\_ADDRESS?=0x80F0000 WOLFBOOT\_PARTITION\_SWAP\_ADDRESS?=0x81C0000

#### 3.11.1 ビルドオプション

STM32H7 ビルドは、以下を使用してビルドできます。 make TARGET=stm32h7 SIGN=ECC256

#### 3.11.2 STM32H7 のプログラミング

ST-Link Flash Tool を使った書き込み:

st-flash write factory.bin 0x08000000

あるいは

st-flash write wolfboot.bin 0x08000000
st-flash write test-app/image\_v1\_signed.bin 0x08020000

#### 3.11.3 STM32H7 のテスト

新しいバージョン (2) と同じアプリケーションイメージに署名するには、以下のコマンドで Python スクリ プト sign.py を使用してください。

Python:

tools/keytools/sign.py test-app/image.bin ed25519.der 2

C Tool:

tools/keytools/sign --ecc256 --sha256 test-app/image.bin wolfboot\_signing\_private\_key.der 2

更新イメージバージョン2を書き込みます:

st-flash write test-app/image\_v2\_signed.bin 0x08120000

リブート時には wolfBoot が最も適したアプリケーションイメージ(この場合にはバージョン2)を選択し て認証します。認証に成功すると、イメージはバンク B に残り wolfBoot がブート前にスワップを実行しま す。

#### 3.11.4 STM32H7 デバッグ

1. GDB サーバーを起動

st-util -p 3333

2. GDB クライアントを wolfBoot のルートフォルダから起動

```
arm-none-eabi-gdb
add-symbol-file test-app/image.elf 0x08020000
mon reset init
b main
c
```

## 3.12 NXP LPC54xxx

#### 3.12.1 ビルドオプション

LPC54XXX ビルドは、コンパイル時に CPU タイプと MCUXPresso SDK パスを指定して実行します。

次の構成は、LPC54606J512BD208 に対してテストされています。

make TARGET=lpc SIGN=ECC256 MCUXPRESSO?=/path/to/LPC54606J512/SDK MCUXPRESSO\_CPU?=LPC54606J512BD208 \ MCUXPRESSO\_DRIVERS?=\$(MCUXPRESSO)/devices/LPC54606 \ MCUXPRESSO\_CMSIS?=\$(MCUXPRESSO)/CMSIS

## 3.12.2 ファームウェアのロード

Jlink のロード(例:LPC54606J512) JLinkExe -device LPC606J512 -if SWD -speed 4000 erase loadbin factory.bin 0 r h

#### 3.12.3 Jlink でデバッグ

JLinkGDBServer -device LPC606J512 -if SWD -speed 4000 -port 3333

次に、別のコンソールから:

arm-none-eabi-gdb wolfboot.elf -ex "target remote localhost:3333"
(gdb) add-symbol-file test-app/image.elf 0x0000a100

## 3.13 Cortex-a53/raspberry pi 3(実験)

Ubuntu20 上で https://github.com/raspberrypi/linux を使用してテストしました 前提条件として以下が必要です。

sudo apt install gcc-aarch64-linux-gnu qemu-system-aarch64

## 3.13.1 カーネルをコンパイル

• Raspberry-Pi Linux カーネルを入手:

git clone https://github.com/raspberrypi/linux linux-rpi -b rpi-4.19.y --depth =1

カーネルイメージをビルド:

```
export wolfboot_dir=`pwd`
cd linux-rpi
patch -p1 < $wolfboot_dir/tools/wolfboot-rpi-devicetree.diff
make ARCH=arm64 CROSS_COMPILE=aarch64-linux-gnu- bcmrpi3_defconfig
make ARCH=arm64 CROSS_COMPILE=aarch64-linux-gnu-</pre>
```

```
・イメージと.dtb を wolfboot ディレクトリにコピーします
```

```
cp Image arch/arm64/boot/dts/broadcom/bcm2710-rpi-3-b.dtb $wolfboot_dir
cd $wolfboot_dir
```

### 3.13.2 qmenu-System-aarch64 でのテスト

```
・サンプル構成(RSA4096、SHA3)を使用して wolfBootをビルド
cp config/examples/raspi3.config .config make clean make volfboot.bin CROSS_COMPILE=aarch64-linux-gnu-
・Linux カーネルイメージに署名 make keytools
./tools/keytools/sign --rsa4096 --sha3 Image wolfboot_signing_private_key.der 1
・イメージ作成
tools/bin-assemble/bin-assemble wolfboot_linux_raspi.bin 0x0 wolfboot.bin 0 xc0000 Image_v1_signed.bin
dd if=bcm2710-rpi-3-b.dtb of=wolfboot_linux_raspi.bin bs=1 seek=128K conv= notrunc
・qmenu を使用したテストブート
qemu-system-aarch64 -M raspi3 -m 512 -serial stdio -kernel
```

```
wolfboot_linux_raspi.bin -append "terminal=ttyS0 rootwait" -dtb ./bcm2710-
rpi-3-b.dtb -cpu cortex-a53
```

## 3.14 Xilinx Zyng Ultrascale

Xilinx UltraScale+ ZCU102(Aarch64)

構成オプションをビルドする (.config):

TARGET=zynq ARCH=AARCH64 SIGN=RSA4096 HASH=SHA3

## 3.14.1 QNX

```
cd ~
source qnx700/qnxsdp-env.sh
cd wolfBoot
cp ./config/examples/zynqmp.config .config
make clean
make CROSS_COMPILE=aarch64-unknown-nto-qnx7.0.0-
```

#### 3.14.1.1 デバッグ

qemu-system-aarch64 -M raspi3 -kernel /path/to/wolfboot/factory.bin -serial stdio -gdb tcp::3333 -S

3.14.1.2 署名 tools/keytools/sign.py --rsa4096 --sha3 /srv/linux-rpi4/vmlinux.bin rsa4096.der 1

## 3.15 CypressPSOC-6

Cypress PSOC 62S2 は、デュアルコア Cortex-M4 & Cortex-M0+ MCU です。Secure Boot プロセスは、 M0+.wolfBoot によって管理され、アプリケーションの確認とファームウェアの更新を管理するために、 Second Stage Flash ブートローダとしてコンパイルできます。

## 3.15.1 ビルド

次の構成は、PSOC 62S2 Wi-Fi BT Pioneer Kit(CY8CKIT-052S2-43012)を使用してテストされています。

**3.15.1.1 ターゲット固有の要件** wolfBoot は、次のコンポーネントを使用して、PSoC の周辺機能にアク セスします:

- Cypress コアライブラリ
- PSoC 6 周辺ドライバーライブラリ
- CY8CKIT-062S2-43012 BSP

Cypress は、フラッシュとデバッグをプログラミングするためのカスタマイズ済み OpenOCDを提供します。

#### 3.15.2 クロック設定

wolfBoot は、PLL1 を 100 MHz で実行するように構成し、その周波数で CLK\_FAST、CLK\_PERI、および CLK\_SLOW を駆動しています。

**3.15.2.1 ビルドコンフィグレーション**次のコンフィグレーションは、PSoC CY8CKIT-62S2-43012 でテストされています:

make TARGET=psoc6 \

NVM\_FLASH\_WRITEONCE=1 \
CYPRESS\_PDL=./lib/psoc6pdl \
CYPRESS\_TARGET\_LIB=./lib/TARGET\_CY8CKIT-062S2-43012 \
CYPRESS\_CORE\_LIB=./lib/core-lib \
WOLFBOOT\_SECTOR\_SIZE=4096

注:コンフィギュレーションファイル.config は/config/examples/cypsoc6.config にあります。

ハードウェアアクセラレーションは、PSoC6 Crypto HW サポートを使用してデフォルトで有効になります。 ハードウェアアクセラレーションを無効にしてコンパイルするには、wolfBoot のコンフィグレーションで 次のオプションを使用してください。

PSOC6\_CRYPT0=0

3.15.2.2 OpenOCD インストール カスタマイズ済み OpenOCD をコンパイルしてインストールします。

openocd を実行しているときに次のコンフィギュレーションファイルを使用して、PSoC6 ボードに接続します:

```
### openocd.cfg for PSoC-62S2
source [find interface/kitprog3.cfg]
transport select swd
adapter speed 1000
source [find target/psoc6_2m.cfg]
init
reset init
```

## 3.15.3 ファームウェアのロード

factory.bin を OpenOCD でデバイスにアップロードするには、デバイスを接続し、OpenOCD を前の セクションから構成とともに実行し、telnet localhost 4444 を使用して TCP ポート 4444 で実行さ れているローカル OpenOCD サーバーに接続します。

Telnet コンソールから、次を入力:

program factory.bin 0x1000000

転送が終了したら、OpenOCD を閉じるか、デバッグセッションを開始できます。

## 3.15.4 デバッグ

OpenOCD でのデバッグ:

OpenOCD を実行するには、以前のセクションの OpenOCD 構成を使用します。

別のコンソールから、GDB を使用して接続します、例えば:

arm-none-eabi-gdb
(gdb) target remote:3333

ボードをリセットして、M0+ フラッシュブートローダーの位置 (wolfBoot reset handler) から開始するに は、以下のモニターコマンドシーケンスを使用します。

(gdb) mon init (gdb) mon reset init (gdb) mon psoc6 reset\_halt

## 3.16 NXP IMX-RT

NXP RT1060/1062 および RT1050

NXP IMX-RT1060 は、SHA256 アクセラレータである DCP コプロセッサを備えた ARM Cortex-M7 です。 このターゲットのサンプルコンフィグレーションファイルは/config/examples/imx-rt1060.config で提供されます。

### 3.16.1 wolfBoot のビルド

wolfBoot がこのプラットフォーム上のデバイスドライバーにアクセスするためには MCUXPresso SDK が 必要です。パッケージは、ターゲットを選択し、コンポーネントのデフォルトの選択を維持することによ り、MCUXpresso SDK Builderから取得できます。

- RT1060を使用するには EVKB-IMXRT1060を使用します。config/examples/imx-rt1060.config のコンフィグレーション例を参照してください。
- RT1050を使用するには EVKB-IMXRT1050を使用します。config/examples/imx-rt1050.config のコンフィグレーション例を参照してください。

wolfBoot MCUXPRESSO コンフィグレーション変数を SDK パッケージが抽出されるパスに設定し、make を 実行して wolfBoot を通常ビルドします。

iMX-RT1060/iMX-RT1050 の wolfBoot サポートは、MCUXPresso SDK バージョン 2.11.1 を使用してテストされています。

DCP サポート (SHA256 のハードウェアアクセラレーション) は、コンフィグレーションファイルで PKA=1 を使用して有効にできます。ファームウェアは、factory.bin をデバイスに関連付けられた仮想 USB ド ライブにコピーすることにより、ターゲットに直接アップロードできます。

## 3.17 NXP Kinetis

暗号ハードウェアアクセラレーションで K64 と K82 をサポートします。

## 3.17.1 ビルドオプション

サンプルプログラムのコンフィギュレーションファイルは、/config/examples/kinetisk82f.configを参照してください。

ターゲットは kinetis です。LTC PKA をサポートする場合には PKA= で指定します。

MCUXpresso 構成については、MCUXPRESSO、MCUXPRESSO\_CPU、MCUXPRESSO\_DRIVERS、MCUX-PRESSO\_CMSISを設定します。

### 3.17.2 K82 のパーティション分割の例

WOLFBOOT\_PARTITION\_SIZE?=0x7A000 WOLFBOOT\_SECTOR\_SIZE?=0x1000 WOLFBOOT\_PARTITION\_BOOT\_ADDRESS?=0xA000 WOLFBOOT\_PARTITION\_UPDATE\_ADDRESS?=0x84000 WOLFBOOT\_PARTITION\_SWAP\_ADDRESS?=0xff000

## 3.18 NXP T2080 PPC

T2080 は PPC e6500 ベースのプロセッサです。

このターゲットのコンフィギュレーションファイルは、/config/examples/t2080.config で提供され ます。

#### 3.18.1 wolfBoot のビルド

wolfBoot は、gcc powerpc ツールでビルドできます。たとえば、aptinstall gcc-powerpc-linux-gnu。 これで make が正しいツールを使ってビルドできます。

## 3.19 TI Hercules TMS570LC435

サンプルプログラムのコンフィギュレーションファイルについては、/config/examples/titms570lc435.configを参照してください。

## 3.20 QEMU X86-64 UEFI

UEFI bios を備えた X86-64 ビットマシンは、EFI アプリケーションとして wolfBoot を実行できます。

### 3.20.1 前提要件:

- Qemu-system-x86\_64
- gnu-efi
- Open Virtual Machine firmware bios images (OVMF)

Debian のようなシステムでは、次のようにパッケージをインストールするだけで十分です。

# for wolfBoot and others
apt install git make gcc

# for test scripts
apt install sudo dosfstools curl
apt install qemu qemu-system-x86 ovmf gnu-efi

# for buildroot
apt install file bzip2 g++ wget cpio unzip rsync bc

## 3.20.2 コンフィグレーション

サンプルプログラムのコンフィギュレーションファイルは config/examples/x86\_64\_efi.configで 提供されます

#### 3.20.3 qemu を使ってのビルドと実行

EFI 環境で実行するためのブートローダーと初期化スクリプト startup.nsh は、ループバック FAT パー ティションに保存されます。

スクリプト tools/efi/prepare\_uefi\_partition.sh は、新しい空の FAT ループバックパーティシ ョンを作成し、startup.nsh を追加します。

埋め込まれた rootfs パーティションを備えたカーネルを作成して、スクリプト tools/efi/compile\_efi\_linux.shを介してイメージに追加できます。スクリプトは、実際にターゲットシステムの2 つのインスタンスを追加します:kernel.img および update.img は、両方とも認証に署名し、それぞ れバージョン 1および 2でタグ付けされています。

make でコンパイルすると、wolfboot.efi にブートローダーイメージが生成されます。

スクリプト tools/efi/run\_efi.sh は、wolfboot.efi をブートローダーループバックパーティシ ョンに追加し、QEMU でシステムを実行します。両方のカーネルイメージが存在していて有効な場合、 wolfBoot はより高いバージョン番号を使用してイメージを選択します。そのため、update.img はバージ ョン 2 でタグ付けされたときにステージングされます。

シーケンスを以下にまとめます。

cp config/examples/x86\_64\_efi.config .config tools/efi/prepare\_efi\_partition.sh make tools/efi/compile\_efi\_linux.sh tools/efi/run\_efi.sh

EFI v2.70 (EDK II, 0x00010000) [700/1832]

Ctrol-C あるいは root としてログインし、poweroff で qemu を終了します。

## 3.21 Nordic nRF52840

Contiki と RIOT-OS 向けの Nordic nRF5280 サンプルプログラムをwolfBoot-example repoで提供しています。

nRF52用サンプルプログラム: \* RIOT-OS: https://github.com/wolfSSL/wolfBoot-examples/tree/master/riotOSnrf52840dk-ble \* Contiki-OS: https://github.com/wolfSSL/wolfBoot-examples/tree/master/contikinrf52

nRF52 向けフラッシュメモリレイアウト例:

- 0x000000 0x01efff : Reserved for Nordic SoftDevice binary
- 0x01f000 0x02efff : Bootloader partition for wolfBoot
- 0x02f000 0x056fff : Active (boot) partition
- 0x057000 0x057fff : Unused
- 0x058000 0x07ffff : Upgrade partition

| #define | WOLFBOOT_SECTOR_SIZE   | 4096       |
|---------|------------------------|------------|
| #define | WOLFBOOT_PARTITION_SIZ | ZE 0x28000 |

#define WOLFBOOT\_PARTITION\_BOOT\_ADDRESS 0x2f000
#define WOLFBOOT\_PARTITION\_SWAP\_ADDRESS 0x57000
#define WOLFBOOT\_PARTITION\_UPDATE\_ADDRESS 0x58000

# 3.22 シミュレートターゲット

内部あるいは外部フラッシュメモリを模したファイルを使うシミュレートターゲットを生成することがで きます。ビルドすると wolfBoot.elf ファイルを生成します。また、別のファームウエアイメージとして実行 可能な ELF ファイルを提供することもできます。サンプルプログラム test-app/app\_sim.c は libwolfboot.c と対話するために引数を使用し、機能テストを自動化します。このサンプルプログラムのコンフィギュレー ションファイルは config/examples/sim.config を参照してください。

test-app/sim.c を使ったファームウェア更新プログラムは以下をコマンドで生成します:

```
cp ./config/examples/sim.config .config
make
```

```
# create the file internal_flash.dd with firmware v1 on the boot partition and
# firmware v2 on the update partition
```

make test-sim-internal-flash-with-update
# it should print 1
./wolfboot.elf success get\_version
# trigger an update
./wolfboot.elf update\_trigger
# it should print 2
./wolfboot.elf success get\_version
# it should print 2
./wolfboot.elf success get\_version

# 4 ハードウェア抽象化レイヤー

ターゲットマイクロコントローラーで wolfBoot を実行するには、HAL の実装を提供する必要があります。

HAL の目的は、ブートローダーからの書き込み/消去操作と、アプリケーションライブラリを介してファー ムウェアのアップグレードを開始するアプリケーションを許可し、ブート中に MCU がフルスピードで実行 されるようにすることです (署名の検証を最適化するため)。

各プラットフォームのハードウェア固有の呼び出しの実装は、hal ディレクトリの単一の C ファイルにグ ループ化されます。

ディレクトリには、サポートされている各 MCU のプラットフォーム固有のリンカースクリプトも含まれて おり、同じ名前と.1d 拡張機能があります。これは、特定のハードウェアにブートローダーのファームウェ アをリンクし、フラッシュ境界と RAM 境界に必要なすべてのシンボルをエクスポートするために使用され ます。

# 4.1 サポートされているプラットフォーム

現在のバージョンでは、次のプラットフォームがサポートされています。- STM32F4、STM32L5、STM32L0、 STM32F7、STM32H7、STM32G0 - NRF52 - ATMEL SAMR21 - TI CC26X2 - KINETIS - SiFive HiFive1 RISC-V

## 4.2 API

ハードウェア抽象化レイヤー (HAL) は、サポートされているターゲットごとに 6 つの関数呼び出しで構成 されています。

void hal\_init(void)

この関数は、実行の最初にブートローダーによって呼び出されます。理想的には、提供された実装は、ター ゲットマイクロコントローラーのクロック設定を構成し、暗号化プリミティブがファームウェアイメージ を確認するために必要な時間を短縮するために必要な速度で実行されるようにします。

void hal\_flash\_unlock(void)

ターゲットのフラッシュメモリの IAP インターフェースがそれを必要とする場合、この関数はすべての書 き込みおよび消去操作の前に呼び出され、フラッシュへの書き込みアクセスを解除します。一部のターゲッ トでは、この関数が空になる場合があります。

int hal\_flash\_write(uint32\_t address, const uint8\_t \*data, int len)

この関数は、ターゲットの IAP インターフェースを使用して、フラッシュ書き込み関数の実装を提供しま す。address はフラッシュ領域の先頭からのオフセットであり、data は IAP インターフェースを使用し てフラッシュに保存するペイロード、len はペイロードのサイズです。hal\_flash\_write は、成功する と 0 を返す必要があります。

void hal\_flash\_lock(void)

フラッシュメモリの IAP インターフェースにロック/ロック解除が必要な場合、この関数は、書き込みアク セスを除外してフラッシュ書き込み保護を復元します。この関数は、すべての書き込みおよび消去操作の最 後にブートローダーによって呼び出されます。

int hal\_flash\_erase(uint32\_t address, int len)

ブートローダーによって呼び出されて、フラッシュメモリの一部を消去して、後続のブートを許可します。 ターゲットマイクロコントローラーの特定の IAP インターフェースを介して、消去操作を実行する必要が あります。address ブートローダーが消去したいエリアの開始をマークし、len は消去するエリアのサイ ズを指定します。この関数は、フラッシュセクターのジオメトリを考慮し、その間のすべてのセクターを消 去する必要があります。

void hal\_prepare\_boot(void)

この関数は、次の段階でファームウェアをチェーンでロードする前に、非常に遅い段階でブートローダーに よって呼び出されます。これを使用して、マイクロコントローラーの状態が元の設定に復元されるように、 クロック設定に行われたすべての変更を戻すことができます。

## 4.2.1 外部フラッシュメモリのオプションのサポート

wolfBoot は makefile コマンドへのオプション EXT\_FLASH=1 でコンパイルできます。外部フラッシュサ ポートが有効になっている場合、パーティションを更新およびスワップすることが外部メモリに関連付け られ、読み取り/書き込み/消去アクセスに代替 HAL 機能を使用します。更新またはスワップパーティショ ンを外部メモリに関連付けるには、それぞれ PART\_UPDATE\_EXT および/または PART\_SWAP\_EXT を定 義します。

以下の関数は、外部メモリにアクセスするために使用され、EXT\_FLASH がオンになっている場合に定義す る必要があります。

int ext\_flash\_write(uintptr\_t address, const uint8\_t \*data, int len)

この関数は、外部メモリの特定のインターフェースを使用して、フラッシュ書き込み関数の実装を提供しま す。address は、デバイス内のアドレス指定可能なスペースの先頭からのオフセット、data は保存するペ イロード、len はペイロードのサイズです。ext\_flash\_write は、成功すると 0 を返す必要があります。

int ext\_flash\_read(uintptr\_t address, uint8\_t \*data, int len)

この関数は、ドライバーの特定のインターフェースを使用して、外部メモリの間接的な読み取りを提供しま す。address は、デバイス内のアドレス指定可能なスペースの先頭からのオフセットであり、data はコ ールの成功にペイロードが保存されるポインターであり、len はペイロードに許容される最大サイズです。 ext\_flash\_read は、成功すると0を返す必要があります。

int ext\_flash\_erase(uintptr\_t address, int len)

ブートローダによって呼び出され、外部メモリの一部を消去します。消去操作は、ターゲットドライバーの 特定のインターフェース (SPI フラッシュなど) を介して実行する必要があります。address は、デバイス に対するエリアの開始をマークし、ブートローダーが消去したいと考え、len は消去するエリアのサイズを 指定します。この関数は、セクターのジオメトリを考慮し、その間のすべてのセクターを消去する必要があ ります。

void ext\_flash\_lock(void)

外部フラッシュメモリのインターフェースにロック/ロック解除が必要な場合、この関数を使用してフラッ シュ書き込み保護を復元するか、書き込みアクセスを除外することができます。この関数は、外部デバイス のすべての書き込みおよび消去操作の最後にブートローダーによって呼び出されます。

void ext\_flash\_unlock(void)

外部メモリの IAP インターフェースがそれを必要とする場合、この関数は、すべての書き込みおよび消去 操作の前に呼び出され、デバイスへの書き込みアクセスを解除します。一部のドライバーでは、この機能が 空になる場合があります。

# 5 フラッシュパーティション

# 5.1 フラッシュメモリパーティション

wolfBoot を統合するには、フラッシュメモリのジオメトリを考慮して、フラッシュを別々の領域 (パーティション) に分割する必要があります。

イメージの境界は、新しいファームウェアイメージを保存する前にすべてのフラッシュセクターを消去し、 2 つのパーティションのコンテンツを一度に1 つずつスワップするため、**かならず** 物理セクターにアライ ンする必要があります。

このため、ターゲットシステムのパーティションを進める前に、次の側面を考慮する必要があります。

- ブートパーティションと更新パーティションのサイズは同じで、実行システムを保持できること大き さでなければなりません
- スワップパーティションは、ブートパーティションと更新パーティションの両方で最大のセクターと 同じ大きさでなければなりません。

ターゲットのフラッシュメモリは、次の領域に分割されます。

- ・ブートローダパーティション、フラッシュメモリの先頭アドレスに位置し一般的に非常に小(16-32KB)
- アドレス WOLFBOOT\_PARTITION\_BOOT\_ADDRESS から始まるプライマリスロット (ブートパーティ ション)
- ・ セカンダリスロット (更新パーティション) アドレス WOLFBOOT\_PARTITION\_UPDATE\_ADDRESS
- 両方のパーティションは同じサイズを共有します。AS WOLFBOOT\_PARTITION\_SIZE-アドレス WOLFBOOT PARTITION SWAP ADDRESS から始まるスペース (スワップパーティション)
- スワップスペースサイズは WOLFBOOT\_SECTOR\_SIZE として定義され、ブート/更新パーティション で使用される最大のセクターと同じ大きさでなければなりません。

include/target.hのオフセットとサイズの値を設定することにより、特定の使用のために適切なパーティション構成を設定する必要があります。

## 5.1.1 ブートローダーパーティション

このパーティションは通常非常に小さく、ブートローダーコードとデータのみが含まれています。工場のイ メージの作成中に事前に許可されたパブリック鍵は、ファームウェアイメージの一部として自動的に保存 されます。

## 5.1.2 ブートパーティション

これは、ファームウェアイメージをチェーンロードして実行できる唯一のパーティションです。ファームウ ェアイメージは、そのエントリポイントがアドレス WOLFBOOT\_PARTITION\_BOOT\_ADDRESS + 256 に あるようにリンクする必要があります。

### 5.1.3 更新パーティション

実行中のファームウェアは、安全なチャネルを介して新しいファームウェアイメージを転送し、セカンダリ スロットに保存する責任があります。更新が開始された場合、ブートローダーは次の再起動時にブートパー ティションのファームウェアを交換またはスワップします。

## 5.2 パーティションステータスとセクターフラグ

パーティションは、現在使用されているファームウェアイメージ (ブート) を保存するか、(更新)(更新) の準 備ができているために使用されます。各パーティションのファームウェアのステータスを追跡するために、 各パーティションスペースの端に 1 バイト状態フィールドが保存されます。このバイトは、パーティショ ンが初めて消去およびアクセスされるときに初期化されます。 可能な状態は次のとおりです。

- STATE\_NEW(Oxff):ブートのためにイメージがステージングされることはなく、更新用にトリガーされました。イメージが存在する場合、フラグはアクティブではありません。
- STATE\_UPDATING(0x70):更新パーティションでのみ有効です。イメージは更新用にマークされており、ブートの現在のイメージを置き換える必要があります。
- STATE\_TESTING(0x10): ブートパーティションでのみ有効です。イメージは更新されたばかりで、 ブートを完成させませんでした。再起動後に存在する場合、正しく検証されているにもかかわらず、 更新されたイメージが起動に失敗したことを意味します。この特定の状況は、ロールバックを引き起 こします。
- STATE\_SUCCESS(0x00):ブートパーティションでのみ有効です。ブートに保存されたイメージは、 少なくとも一度は正常にステージングされており、更新が完了しました。

州のバイトから始めて後方に成長しているブートローダーは、更新パーティションの最後にセクターごと に4ビットを使用して、各セクターの状態を追跡します。更新が開始されるたびに、ファームウェアはアッ プデートから一度に1つのセクターを起動するために転送され、元のファームウェアのバックアップをブ ートから更新まで保存します。各フラッシュアクセス操作は、セクターフラグエリアのセクターのフラグの 異なる値に対応するため、操作が中断された場合、再起動時に再開できます。

# 5.3 フラッシュパーティションのコンテンツの概要

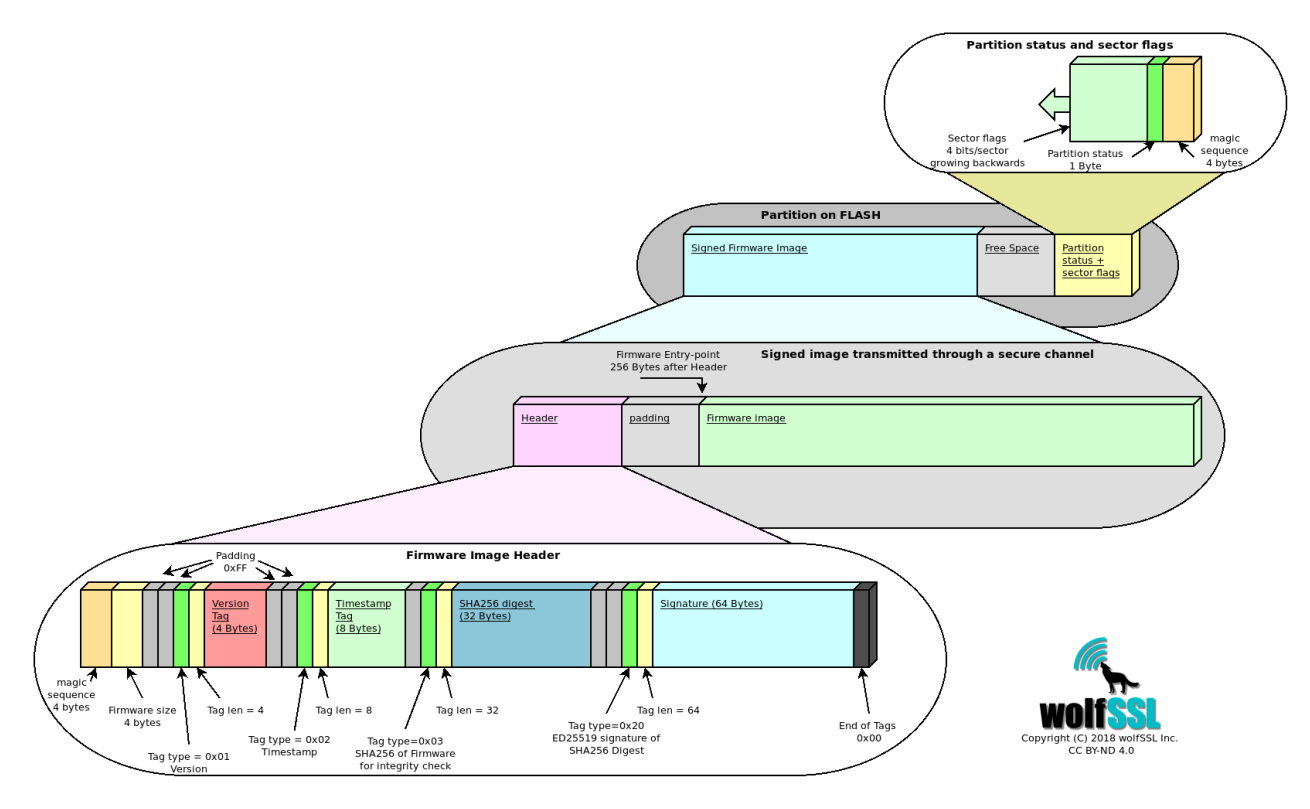

Figure 2: wolfBoot partition

# 6 wolfBoot の機能

# 6.1 署名

## 6.1.1 wolfBoot 鍵ツールのインストール

Python、wolfCrypt-Py モジュール、ファームウェアの署名と鍵生成のための wolfBoot をセットアップするための手順を説明します。

注:利用可能な鍵ツールの純粋な C バージョンもあります。以下のC 言語鍵ツールを参照してください。

## 6.1.2 Python3 のインストール

- 1. 最新の Python 3.x を<mark>ダウンロード</mark>して、インストーラーを実行します。
- 2. Python 3.x をパスに追加するというボックスにチェックをいれてください。

## 6.1.3 wolfcrypt のインストール

```
git clone https://github.com/wolfSSL/wolfssl.git
cd wolfssl
./configure --enable-keygen --enable-rsa --enable-ecc --enable-ed25519 --
    enable-ed448 --enable-des3 CFLAGS="-DWOLFSSL_PUBLIC_MP"
make
sudo make install
```

## 6.1.4 wolfCrypt-py のインストール

```
git clone https://github.com/wolfSSL/wolfcrypt-py.git
cd wolfcrypt-py
sudo USE_LOCAL_WOLFSSL=/usr/local pip3 install .
```

## 6.1.5 wolfBoot のインストール

git clone https://github.com/wolfSSL/wolfBoot.git
cd wolfBoot
git submodule update --init
## Setup configuration (or copy template from ./config/examples)
make config
## Build the wolfBoot binary and sign an example test application
make

## 6.1.6 C 言語-鍵ツール

Keygen ツールのスタンドアロン C バージョンは、./tools/keytools に格納されています。

これらは、make を使用して tools/keytools に生成されます。または wolfBoot のルートから make keytools を使用してビルドすることもできます。

鍵ツールの C バージョンが存在する場合、wolfBoot で使用されます (デフォルトは Python スクリプトです)。

**6.1.6.1 Windows Visual Studio** wolfBootSignTool.vcxproj Visual Studio Project を使用して、 Windows で使用する sign.exe および keygen.exe ツールをビルドできます。

## 6.1.7 コマンドラインの使用方法

#### 6.1.7.1 Keygen tool

./tools/keytools/keygen [--ed25519 | --ed448 | --ecc256 | --rsa2048 | -rsa4096 ] pub\_key\_file.c

keygen は鍵ストアを有効にし、既存あるいは新規に作成した公開鍵を管理するために使われます。 2 つの オプションがサポートされています:- [-g privkey.der] は新規鍵ペアを生成します。生成した公開鍵は鍵ス トアに追加し、秘密鍵は prickey.der ファイルとして出力します。- [-i existing.der] は既存の公開鍵をファ イル existing.der ファイルからインポートします。

引数は排他的ではありませんし、複数の鍵を鍵ストアに格納するために一度以上繰り返して指定できます。 鍵ストアで使用するアルゴリズムを一つは指定する必要があります(即ち、–ed25519 か–rsa3072)。利用 可能なオプションは" 公開鍵署名オプション" を参照してください。

keygen ツールで生成されるファイルは以下のものがあります:- C ファイル src/keystore.c は生成され た C コードでプロビジョニングされる場合は wolfBoot イメージとリンクされます - バイナリーファイル keystore.img は代替ストレージを通じてプロビジョニングされた公開鍵が使われる場合には利用可能です - コマンドラインから "-g" オプションとともに指定された秘密鍵

**6.1.7.2 署名ツール** sign と sign.py は wolfBoot がサポートする形式のマニフェストヘッダーを生成す ることで単一のファームウェアイメージを生成します。

sign[.py] [OPTIONS] IMAGE.BIN KEY.DER VERSION

- IMAGE.BIN: 署名対象のバイナリーファームウェア
- KEY.DER: バイナリーファームウェアに署名を行う秘密鍵で、DER 形式
- VERSION: 署名されたイメージに関連付けられたバージョン
- OPTIONS: なしあるいは以下に示すオプション:
  - -ed25519 ED25519 アルゴリズムを署名に使用する。KEY.DER ファイルはこの鍵フォーマット であることを期待している
  - -ed448 ED448 アルゴリズムを署名に使用する。KEY.DER ファイルはこの鍵フォーマットである ことを期待している
  - -ecc256 ecc256 アルゴリズムを署名に使用する。KEY.DER ファイルはこの鍵フォーマットであ ることを期待している
  - -ecc384 ecc448 アルゴリズムを署名に使用する。KEY.DER ファイルはこの鍵フォーマットであ ることを期待している
  - -rsa2048 rsa2048 アルゴリズムを署名に使用する。KEY.DER ファイルはこの鍵フォーマットであることを期待している
  - -rsa3072 rsa3072 アルゴリズムを署名に使用する。KEY.DER ファイルはこの鍵フォーマットであることを期待している
  - -rsa4096 rsa4096 アルゴリズムを署名に使用する。KEY.DER ファイルはこの鍵フォーマットであることを期待している
  - -no-sign セキュアブートで署名検証を使用しない。KEY.DER 引数は無視される

## 6.1.8 鍵生成と管理

KeyStore は wolfBoot によって使用されるメカニズムの呼び名です。ここでは、ファームウエアの更新の 署名検証に使われるすべての公開鍵の保管を行っています。

wolfBoot の鍵生成ツールは一つ以上の鍵を生成することができます。make コマンドを最初に使用する際 に単一の秘密鍵 wolfboot\_signing\_private\_key.der を生成し keystore モジュールに追加します。この鍵は どのファームウエアの実行あるいは更新に於いて署名するのに使用されるべきです。

加えて、keygen ツールは、KeyStore の異なる表現を持つ追加ファイルを作成します - .c ファイル (src/keystore.c) wolfboot.elf でキーストアをリンクすることにより、ブートローダー自体の一部として公開鍵を 展開するために使用できる - .bin ファイル (keystore.bin) カスタム メモリ サポートでホストできるキー ストアを含む。

キーストアにアクセスするには、小さなドライバーが必要です (以下のセクション「インターフェース API」 を参照)。

デフォルトでは、src/keystore.c の KeyStore オブジェクトは、ビルドにそのシンボルを含めることによ り、wolfBoot によってアクセスされます。生成されると、このファイルには、ターゲットシステム上の wolfBoot で使用できる各公開鍵を記述する構造体の配列が含まれます。さらに、公開鍵スロットの詳細と コンテンツにアクセスするために wolfBoot キーストア API に接続する関数が含まれています。

公開鍵は以下の構造体で記述されます:

```
struct keystore_slot {
    uint32_t slot_id;
    uint32_t key_type;
    uint32_t part_id_mask;
    uint32_t pubkey_size;
    uint32_t pubkey[KEYSTORE_PUBKEY_SIZE];
```

};

- ・ slot\_id は、鍵スロット識別子で、0 から始まります。
- ・ key\_type は鍵のアルゴリズムを記述します。AUTH\_KEY\_ECC256 または AUTH\_KEY\_RSA3072
- mask は、鍵のアクセス許可を記述します。これは、この鍵を検証に使用できるパーティション ID の ビットマップです
- pubkey\_size 公開鍵バッファーのサイズ
- pubkey 公開鍵を生の形式で保持する実際のバッファ

起動時に、wolfBoot は署名付きファームウェアイメージに関連付けられた公開鍵を自動的に選択し、検証 が実行されているパーティション ID の許可マスクと一致することを確認してから、選択した公開鍵スロッ トを使用してイメージの署名を認証します。

**6.1.8.1 複数鍵の生成** KeyGen は複数の秘密鍵生成のサポートのために複数のファイル名を受け付けます。

- "-g priv.der"は新たに鍵ペアを生成します。秘密鍵は priv.der ファイルに、公開鍵は KeyStore に格納します
- "-i pub.der" は既存の公開鍵を pub.der ファイルからインポートし KeyStorea に格納します

ED25519 鍵を使って KeyStore を作成する例を示します:

./tools/keytools/keygen.py --ed25519 -g first.der -g second.der

この例は次のファイルを生成します:

- ・ first.der 第1の秘密鍵
- ・ second.der 第 2 の秘密鍵
- src/keystore.c 第1,第2の秘密鍵に対応した2つの公開鍵を含んだCKeyStore

keystore.c は以下の様に見えるはずです:

```
#define NUM_PUBKEYS 2
const struct keystore_slot PubKeys[NUM_PUBKEYS] = {
    /* Key associated to private key 'first.der' */
    {
        .slot_id = 0,
        .key_type = AUTH_KEY_ED25519,
        .part id mask = KEY VERIFY ALL,
```

```
.pubkey_size = KEYSTORE_PUBKEY_SIZE_ED25519,
    .pubkey = \{
        0x21, 0x7B, 0x8E, 0x64, 0x4A, 0xB7, 0xF2, 0x2F,
        0x22, 0x5E, 0x9A, 0xC9, 0x86, 0xDF, 0x42, 0x14,
        0xA0, 0x40, 0x2C, 0x52, 0x32, 0x2C, 0xF8, 0x9C,
        0x6E, 0xB8, 0xC8, 0x74, 0xFA, 0xA5, 0x24, 0x84
    },
},
 /* Key associated to private key 'second.der' */
{
    .slot_id = 1,
    .key type = AUTH KEY ED25519,
    .part_id_mask = KEY_VERIFY_ALL,
    .pubkey size = KEYSTORE PUBKEY SIZE ED25519,
    .pubkey = {
        0x41, 0xC8, 0xB6, 0x6C, 0xB5, 0x4C, 0x8E, 0xA4,
        0xA7, 0x15, 0x40, 0x99, 0x8E, 0x6F, 0xD9, 0xCF,
        0x00, 0xD0, 0x86, 0xB0, 0x0F, 0xF4, 0xA8, 0xAB,
        0xA3, 0x35, 0x40, 0x26, 0xAB, 0xA0, 0x2A, 0xD5
    },
},
```

```
};
```

**6.1.8.2 公開鍵とパーミッション** デフォルトでは、新しい KeyStore が作成されると、パーミッションマ スクが KEY\_VERIFY\_ALL に設定されます。これは、キーを使用して、任意のパーティション ID を対象とす るファームウェアを検証できることを意味します。

単一のキーのアクセス許可を制限するには、part\_id\_mask 属性の値を変更するだけで十分です。

part\_id\_mask 値はビットマスクで、各ビットは異なるパーティションを表します。 ビット「0」は wolfBoot の自己更新用に予約されていますが、通常、メイン ファームウェア パーティションは ID 1 に関連付けられ ているため、ビット「1」が設定された鍵が必要です。つまり、-id 3 でパーティションに署名するには、マ スクのビット '3' をオンにする必要があります。つまり、(1U « 3) を追加する必要があります。

KEY\_VERIFY\_ALL のほかに、定義済みのマスク値もここで使用できます。

- KEY VERIFY APP ONLY は、パーティション ID が 1 のメイン アプリケーションのみを検証します
- KEY VERIFY SELF ONLY は、wolfBoot 自己更新の認証にのみ使用できます (id = 0)
- キーの使用を特定のパーティション ID N に制限するために使用できる KEY\_VERIFY\_ONLY\_ID(N) マ クロ

#### 6.1.9 ファームウェアへの署名

- ./rsa2048.der、./rsa4096.der、./ed25519.der、ecc256.der、または./ed448.der にサ インするために使用する秘密鍵をロードする
- 非対称アルゴリズム、ハッシュアルゴリズム、ファイルへのファイル、鍵、バージョンを使用して、署 名ツールを実行します。

./tools/keytools/sign --rsa2048 --sha256 test-app/image.bin rsa2048.der 1
## OR

python3 ./tools/keytools/sign.py --rsa2048 --sha256 test-app/image.bin rsa2048
 .der 1

注:最後の引数は「バージョン」番号です。

## 6.1.10 外部秘密鍵 (HSM) でファームウェアに署名する

外部鍵ソースを使用してファームウェアに手動で署名するための手順。

## 公開鍵ファイルを生成 openssl rsa -inform DER -outform DER -in rsa2048.der -out rsa2048 pub.der pubout ## 署名のためのハッシュを生成 ./tools/keytools/sign --rsa2048 --sha-only --sha256 test-app/image.bin rsa2048 pub.der 1 ## または python3 ./tools/keytools/sign.py --rsa2048 --sha-only --sha256 test-app/image. bin rsa4096 pub.der 1 ## ハッシュで署名 (HSMを使用する場合) openssl rsautl -sign -keyform der -inkey rsa2048.der -in test-app/ image\_v1\_digest.bin > test-app/image\_v1.sig ## 最終バイナリを生成 ./tools/keytools/sign --rsa2048 --sha256 --manual-sign test-app/image.bin rsa2048\_pub.der 1 test-app/image\_v1.sig ## または python3 ./tools/keytools/sign.py --rsa2048 --sha256 --manual-sign test-app/ image.bin rsa4096 pub.der 1 test-app/image v1.sig ## ファクトリーイメージに組み込み cat wolfboot-align.bin test-app/image v1 signed.bin > factory.bin

# 6.2 wolfBoot を使用した管理ブート

wolfBoot は、信頼できるプラットフォームモジュール (TPM) を使用してシステムブートプロセスの状態を 記録および追跡する方法である、簡略化された管理されたブート実装を提供します。

レコードは、Platform Configuration Register と呼ばれる TPM の特別なレジスタによって改ざん防止され ています。次に、ファームウェアアプリケーションである RTOS または RICH OS(Linux) は、TPM の PCR を読み取ることにより、情報のログにアクセスできます。

wolfTPM との統合により、wolfBoot は TPM2.0 チップと対話できます。wolfTPM は、Microsoft Windows と Linux のネイティブサポートを備えており、Standalone または wolfBoot と一緒に使用できます。wolfBoot と wolfTPM の組み合わせにより、開発者は、ブート中および起動後にシステムを保護するための改ざん防 止セキュアなストレージを提供します。

## 6.2.1 **コンセプト**

通常、システムは安全なブートを使用して、正しいファームウェアとその署名を確認することで起動される ことを保証します。その後、この知識はシステムに知られていません。アプリケーションは、システムが良 好な既知の状態で始まったかどうかを知りません。時には、この保証がファームウェア自体によって必要で す。そのようなメカニズムを提供するために、測定されたブーツの概念が存在します。

管理ブートを使用して、設定やユーザー情報 (ユーザーパーティション) など、すべての起動コンポーネン トを確認できます。チェックの結果は、PCR と呼ばれる特別なレジスタに保存されます。このプロセスは PCR 拡張と呼ばれ、TPM 測定と呼ばれます。PCR レジスタは、TPM Power-On でのみリセットできます。

TPM 測定値を使用すると、Windows や Linux などのファームウェアまたはオペレーティングシステム (OS) が、システムを制御する前にロードされたソフトウェアが信頼でき、変更されていないことを知る方法を提 供します。 wolfBoot では、メインファームウェアイメージである単一のコンポーネントを測定するために、コンセプトが簡素化されます。ただし、これは、より多くの PCR レジスタを使用することで簡単に拡張できます。

## 6.2.2 コンフィグレーション

管理ブートを有効にするには、wolfBoot Config に MEASURED\_BOOT=1 設定を追加します。

また、管理が保存される PCR(インデックス) を選択する必要があります。

MEASURED\_BOOT\_PCR\_A=[index] 設定を使用して選択が行われます。この設定を wolfboot config に追加し、[index] を 0~23 の数字に置き換えます。以下に、PCR インデックスを選択するためのガイドラインがあります。

すべての TPM には、最低 24 の PCR レジスタがあります。それらの典型的な使用目的は次のとおりです。

| インデックス | 典型的な使用目的                       | 推奨する環境                   |
|--------|--------------------------------|--------------------------|
| 0      | 信頼および/または BIOS 測定のコアルート        | ベアメタル、RTOS               |
| 1      | プラットフォーム構成データの測定               | ベアメタル、RTOS               |
| 2-3    | オプション ROM コード測定                | ベアメタル、RTOS               |
| 4-5    | マスターブートレコード測定                  | ベアメタル、RTOS               |
| 6      | 状態移行                           | ベアメタル、RTOS               |
| 7      | ベンダー固有の                        | ベアメタル、RTOS               |
| 8-9    | パーティション測定                      | ベアメタル、RTOS               |
| 10     | ブートマネージャーの測定                   | ベアメタル、RTOS               |
| 11     | 通常、Microsoft BitLocker で使用されます | ベアメタル、RTOS               |
| 12-15  | あらゆる用途で利用可能                    | ベアメタル、RTOS、Linux、Windows |
| 16     | デバッグ                           | テスト目的でのみ使用               |
| 17     | DRTM                           | 信頼できるブートローダ              |
| 18-22  | 信頼できる OS                       | 信頼できる実行環境 (TEE)          |
| 23     | アプリケーション                       | 一時的な測定にのみ使用              |

PCR インデックスを選択するための推奨事項:

- ・開発中、テストを目的とした PCR16 を使用することをお勧めします。
- 生産時には、ベアメタルファームウェアまたは RTOS を実行している場合は、DRTM および信頼できる OS(PCR17-23) を除き、ほぼすべての PCR(PCR0-15) を使用できます。
- Linux または Windows を実行している場合、Linux IMA や Microsoft BitLocker などの Linux 内から PCR を使用している可能性のある他のソフトウェアとの競合を回避するために、PCR12-15 を生産対応ファームウェアに選択できます。

開発中の wolfboot .config の一部です。

MEASURED\_BOOT?=1 MEASURED\_PCR\_A?=16

**6.2.2.1 コード** wolfBoot は、すぐに使えるソリューションを提供しています。測定されたブートを 使用するために、開発者が wolfBoot コードにタッチする必要がありません。コードを確認する場合は、 src/image.c、より具体的には measure\_boot() 関数を調べます。そこには、wolfTPM へのいくつか の TPM2 ネイティブ API 呼び出しがあります。wolfTPM の詳細については、GitHub リポジトリを確認で きます。

# 6.3 ファームウェアイメージ

## 6.3.1 ファームウェアエントリポイント

wolfBoot は、メモリ内の特定のエントリポイントからファームウェアイメージをチェーンロードおよび実 行できます。これは、埋め込みアプリケーションのリンカースクリプトのフラッシュメモリの原点として指 定する必要があります。これは、フラッシュメモリの最初のパーティションに対応します。

複数のファームウェアイメージをこの方法で作成し、2 つの異なるパーティションに保存できます。ブート ローダーは、選択したファームウェアを最初の (ブート) パーティションに移動する前に、イメージをチェ ーンする前に処理します。

イメージヘッダーが存在するため、アプリケーションのエントリポイントには、フラッシュパーティション の開始から 256B の固定追加オフセットがあります。

## 6.3.2 ファームウェアイメージヘッダー

各 (署名された) ファームウェアイメージには、ファームウェアに関する有用な情報が含まれている固定サ イズ image header が事前に塗装されています。image header は、実際のファームウェアのエントリポ イントが 256 バイトのアラインされたアドレスから開始されるフラッシュに保存されることを保証するた めに、256B に収まるようにパディングされています。これにより、ブートローダーがベクトルテーブルを 再配置することができます。

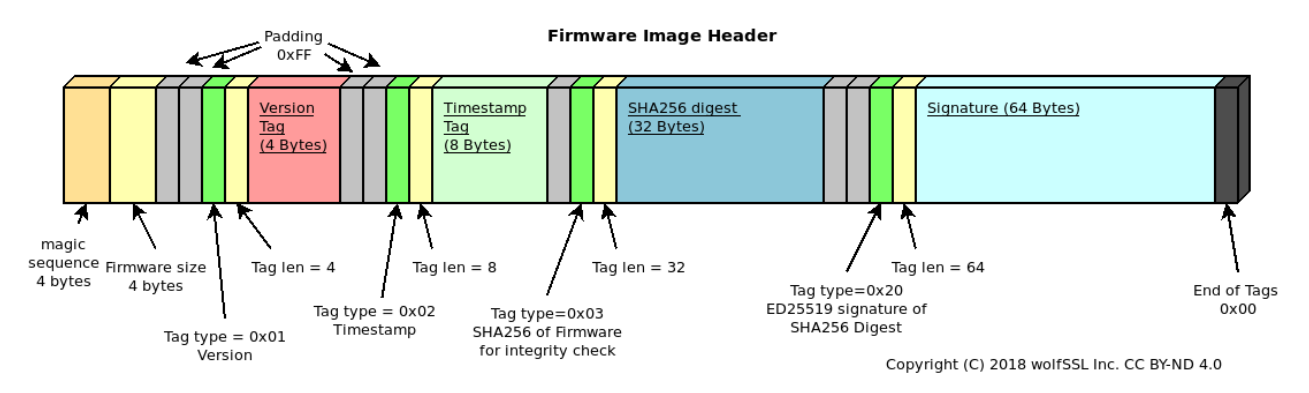

Figure 3: Image header

イメージヘッダーはスロットの先頭に保存され、実際のファームウェアイメージは 256 バイトから始まり ます

**6.3.2.1 イメージヘッダー:タグ image header** には、単一の4バイトのマジック番号が追加され、その後にファームウェアイメージ (ヘッダーを除く)を示す4バイトフィールドが続きます。ヘッダーのすべての数値は、リトルエンディアン形式で保存されます。

2つの固定フィールドの後に1つ以上のタグが続きます。各タグは次のように構成されています。

-**typer** - タグの **size** を示す **typer** -2 バイトを示す 2 バイト、タイプとサイズのバイト - *N* タグコンテンツ のバイトを除く

次の例外を除きます。-タイプフィールドの「0xff」は、単純なパディングバイトを示します。「パディング」 バイトには size フィールドはありません。次のバイトは typer として処理する必要があります。各 typer には異なる意味があり、ファームウェアに関する情報を統合します。ファームウェアイメージを検証するに は、次のタグが必須です。-「バージョン」タグ (タイプ:0x0001、サイズ:4 バイト) イメージに保存され ているファームウェアのバージョン番号を示す - 「タイムスタンプ」タグ (タイプ:0x0002、サイズ 8 バイ ト) ファームウェアの作成のための Unix 秒のタイムスタンプを示す - ファームウェアの整合性チェックに 使用される「SHA256 ダイジェスト」タグ (タイプ:0x0003、サイズ:32 バイト) - 「ファームウェア署名」 タグ (タイプ:0x0020:0x0020、サイズ:64 バイト) 既知の公開鍵に対してファームウェアで保存されて

いる署名を検証するために使用されます - 「ファームウェアタイプ」タグ (タイプ:0x0030、サイズ:2 バ イト) のファームウェアの種類と認証メカニズム使用する。

オプションで、「公開鍵ヒントダイジェスト」タグをヘッダーに送信できます (タイプ:0x10、サイズ:32 バイト)。このタグには、署名ツールで使用される公開鍵の SHA256 ダイジェストが含まれています。ブー トローダーは、このフィールドを使用して、複数の鍵が利用可能な場合に正しい公開鍵を見つけることがで きます。

wolfBoot は、すべての場合において、組み込みのデジタル署名認証メカニズムを使用して検証および認証 できないイメージの起動を拒否します。

**6.3.2.2 イメージ署名ツール** イメージ署名ツールは、コンパイルされたイメージに必要なすべてのタグ を使用してヘッダーを生成し、デバイス上のプライマリスロットに保存するか、後でデバイスに送信して安 全なチャネルを介してデバイスに送信できる出力ファイルに追加します。アップデート。

**6.3.2.3 ファームウェアイメージの保存** ファームウェアイメージは、システム上のパーティションの先 頭にフルヘッダーで保存されます。wolfBoot は、更新パーティションに2番目のファームウェアイメージ を保持しながら、ブートパーティションからイメージのみを起動できます。

別のイメージを起動するには、wolfBoot は2つのイメージのコンテンツを交換する必要があります。

ファームウェアイメージの保存方法の詳細については、2 つのパーティション内で、フラッシュパーティションを参照してください。

## 6.4 ファームウェアの更新

このセクションでは、完全なファームウェア更新手順を文書化し、既存の組み込みアプリケーションのセキ ュアブートを有効にします。

### 6.4.1 マイクロコントローラーフラッシュの更新

wolfBoot でファームウェアアップデートを完了する手順は次のとおりです。-正しいエントリポイントでファームウェアをコンパイルします - ファームウェアに署名します - 安全な接続を使用してイメージを転送し、セカンダリファームウェアスロットに保存 - イメージスワップをトリガーします - 再起動してブートローダーはイメージスワップを開始します

いつでも、wolfBoot システムで実行されているアプリケーションまたは OS は、それ自体の更新されたバージョンを受信し、Flash メモリの 2 番目のパーティションに更新されたイメージを保存できます。

アプリケーションまたは OS スレッドは、API をエクスポートして次の再起動時にアップデートをトリガー する<mark>libwolfboot ライブラリ</mark>にリンクし、一部のヘルパー関数はフラッシュパーティションにアクセスして、 ターゲット固有のハルを介して消去/書き込みを行うことができます。

### **6.4.2 更新手順の説明**

wolfBoot は、アプリケーションに提供されているAPIを使用して、更新を開始、確認、またはロールバック する可能性を提供します。

更新パーティションに新しいファームウェアイメージを保存した後、アプリケーションは wolf-Boot\_update\_trigger()を呼び出して更新を開始する必要があります。次の再起動時に、wolfBoot は次の手順を実行します:

- 更新パーティションに保存されている新しいファームウェアイメージを検証します
- ブートローダーイメージに保存されている既知の公開鍵に対して添付された署名を確認します
- ・ブートコンテンツと更新パーティションのコンテンツを交換します
- ・新しいファームウェアに状態 STATE\_TESTING のマークを付けます

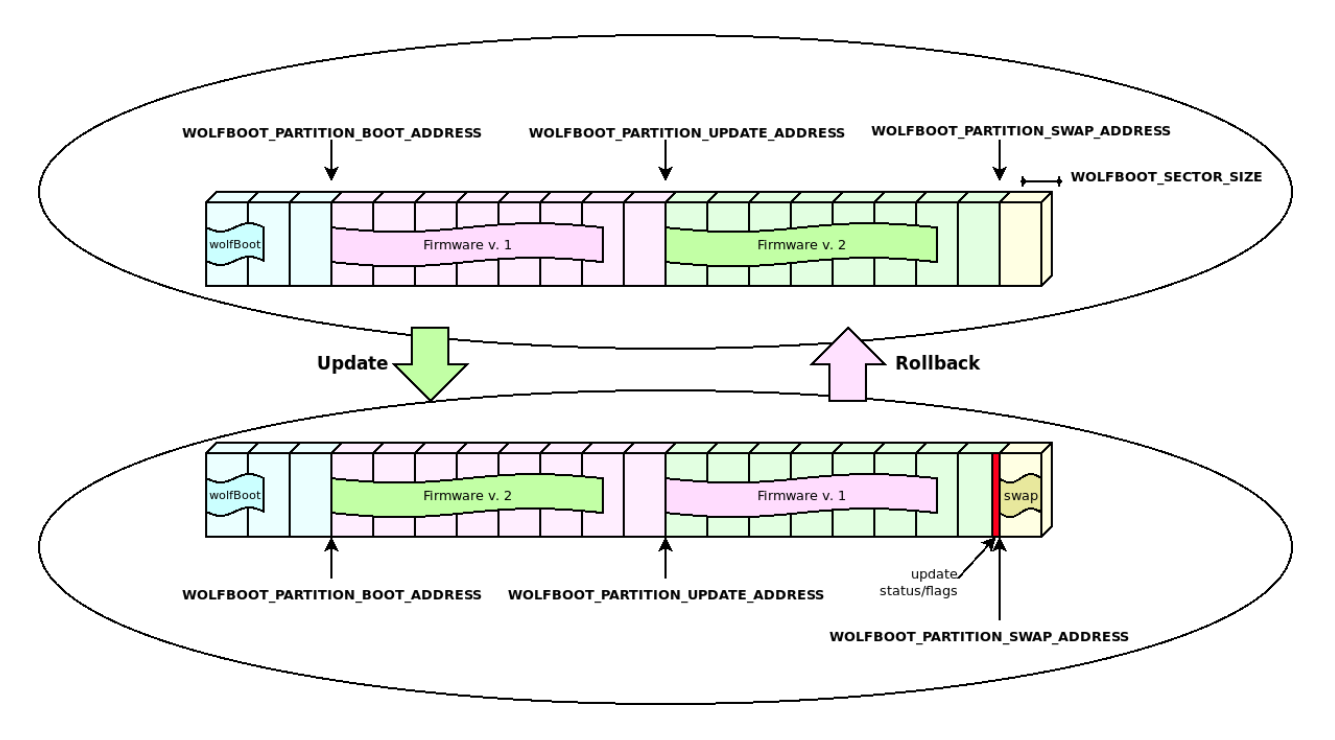

Figure 4: Update and Rollback

• 新しく受信したファームウェアを起動

スワップ操作と再起動中にシステムが中断された場合、wolfBoot は中断したところからピックアップし、 更新手順を継続します。

**6.4.2.1 ブート成功** ブートが成功すると、システムが再び稼働していることを確認した後、wolf-Boot\_success()を呼び出してブートローダーに通知する必要があります。この操作により、新しいファ ームウェアの更新が確認されます。

次の再起動前にブートパーティションを STATE\_SUCCESS に設定するのに失敗すると、ロールバック操作 がトリガーされます。ロールバックは、新しいアップデートをトリガーすることによりブートローダーによ って開始されます。今回は、元の (プレ・アップデート前) ファームウェアのバックアップコピーから始ま ります。これは、以前に発生したスワップのために更新パーティションに保存されています。

**6.4.2.2 新しいファームウェアイメージのビルド** ファームウェアイメージは位置に依存しており、Flash の**ブート**パーティションの原点からのみ起動できます。この設計上の制約は、選択したファームウェアが常 に \*\* boot \*\* パーティションに保存されていることを意味し、wolfBoot は更新イメージを事前に検証し、 正しいアドレスにコピーする責任があります。

したがって、すべてのファームウェアイメージには、\*\* boot \*\* パーティションの開始に対応するアドレ スにエントリポイントを設定する必要があります。さらに、イメージヘッダーを考慮して 256 バイトのオ フセットが必要です。

ファームウェアがコンパイルされてリンクされたら、sign ツールを使用して署名する必要があります。このツールは、検証に現在使用されている公開鍵に対応する同じ鍵を使用して、安全な接続を使用してターゲットに転送できる署名付きイメージを生成します。

このツールは、ファームウェアの署名と SHA256 ハッシュを含む、すべての必要なタグをイメージヘッダ ーに追加します。 **6.4.2.3 セルフアップデート** RAM\_CODE が設定されている場合、wolfBoot は自分自身を更新できます。 この手順は、いくつかの重要な違いがありますが、通常のファームウェアアップデートとほぼ同じ動作をし ます。アップデートのヘッダーは、ブートローダーアップデートとしてマークされています (サインツール に--wolfboot-update を使用)。

署名されている新しい wolfboot イメージは、更新パーティションにロードされ、ファームウェアの更新と 同じようにトリガーされます。スワップを実行する代わりに、イメージが検証され、署名検証された後、ブ ートローダーが消去され、新しいイメージが Flash に書き込まれます。この操作は、中断されると「安全で はありません」。中断すると、デバイスが再起動できなくなります。

wolfBoot は、新しいブートローダーバージョンと更新鍵を展開するために使用できます。

**6.4.2.4 インクリメンタルアップデート (別名:「デルタ」更新)** wolfBoot は、特定の古いバージョンに基づいて、インクリメンタル更新をサポートしています。サインツールは、ターゲットで現在実行されている バージョンと更新パッケージのバージョンのバイナリの違いのみを含む小さな「パッチ」を作成できます。 これにより、ターゲットに転送されるイメージのサイズが縮小され、公開鍵の検証を通じて同じレベルのセ キュリティを維持し、繰り返しチェック (パッチと結果のイメージ)による整合性を維持します。

パッチの形式は、Bentley/Mcllroy によって提案されたメカニズムに基づいています。これは、小さなバイ ナリパッチを生成するのに特に効果的です。これは、更新を転送、認証、インストールするために必要な時 間とリソースを最小限に抑えるのに役立ちます。

**6.4.2.4.1 どのように動作するのか**ファームウェアイメージ全体を転送する代わりに、鍵ツールは、以前にアップロードされたベースバージョンと新しい更新されたイメージの間にバイナリ diff を作成します。

結果のバンドル (Delta Update) には、基本バージョンから始まるファームウェアのバージョン「2」のコン テンツを導き出すための情報が含まれています。バージョン「2」をバージョンに戻すには、新しいバージ ョンを実行している場合にバージョンに戻ります。

デバイス側では、wolfBoot は、パッチを現在のファームウェアに適用する前に、Delta アップデートの信 頼性を認識して検証します。新しいファームウェアは適切に再ビルドされ、(認証された)「デルタアップデ ート」バンドルの表示に従ってブートパーティションのコンテンツを置き換えます。

**6.4.2.4.2 2 ステップ検証** バイナリパッチは、署名されたファームウェアイメージを比較することによっ て作成されます。wolfBoot は、パッチ後の結果のイメージの整合性と信頼性をチェックすることにより、 パッチが正しく適用されることを確認します。

パッチを含むデルタアップデートバンドル自体には、パッチの詳細を説明するマニフェストヘッダーが付 いており、通常のフルアップデートバンドルのように署名されています。

これは、wolfBoot が 2 つのレベルの認証を適用することを意味します。デルタバンドルが処理されたときの最初のレベル (アップデートがトリガーされたとき)、2 番目のレベルは、パッチが適用されるか、または逆になって、起動前にファームウェアイメージを検証するために、。

これらの手順は、例で説明されているように、--delta オプションを使用する場合、鍵ツールによって自動的に実行されます。

**6.4.2.4.3 更新の確認** アプリケーションの観点から見ると、通常の「完全な」更新ケースから変わる ものはありません。アプリケーションは、更新されたバージョンを使用して最初のブーツで wolf-Boot\_success()を呼び出して、更新が確認されていることを確認する必要があります。

アップデートの成功を確認できないと、wolfBoot が更新中に適用されたパッチを元に戻します。「Delta Update」バンドルには逆パッチも含まれており、更新を戻してファームウェアのベースバージョンを復元 できます。

以下の図は、認証手順と両方向の diff/パッチプロセスを示しています (確認のための更新とロールバック)。

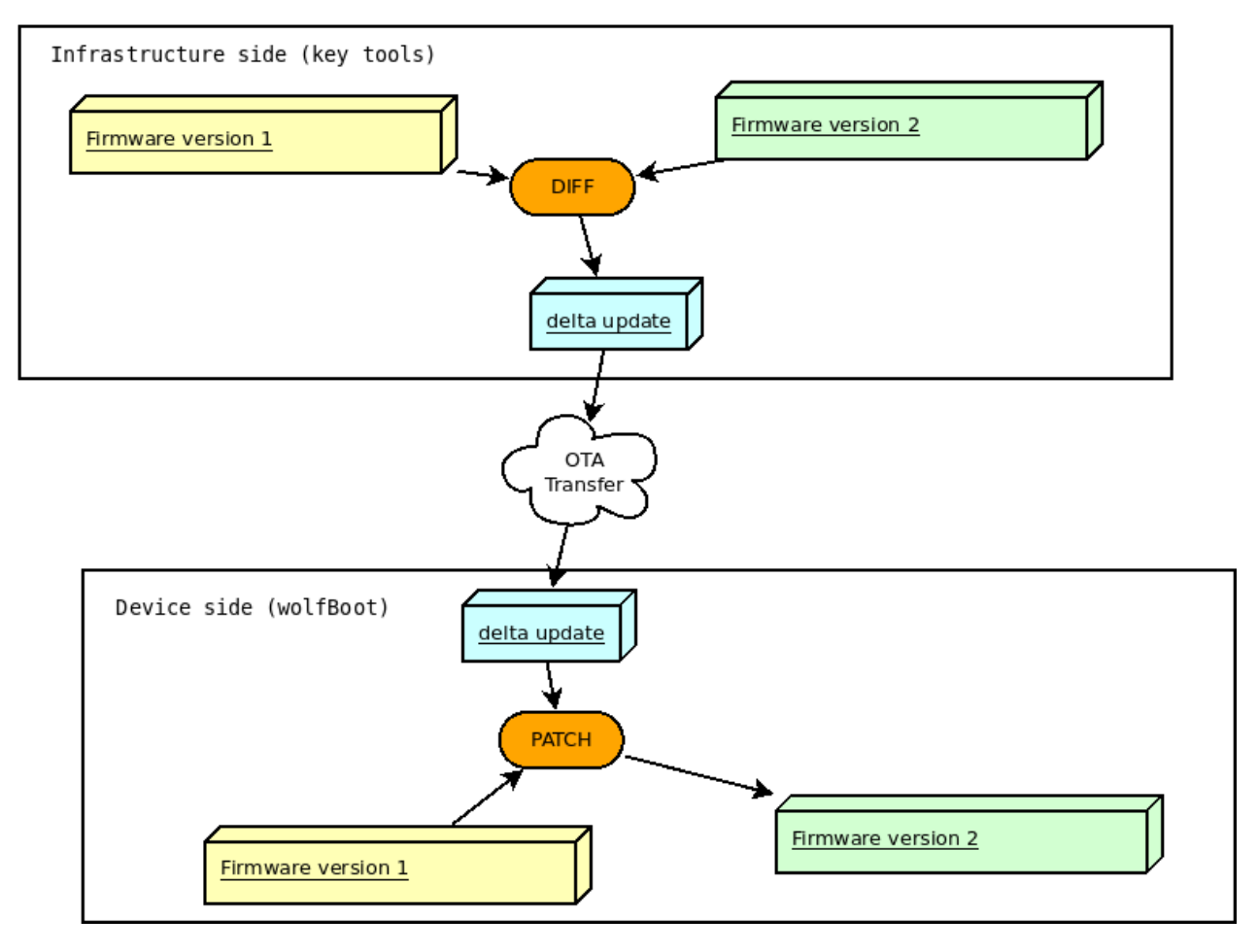

Figure 5: Delta update

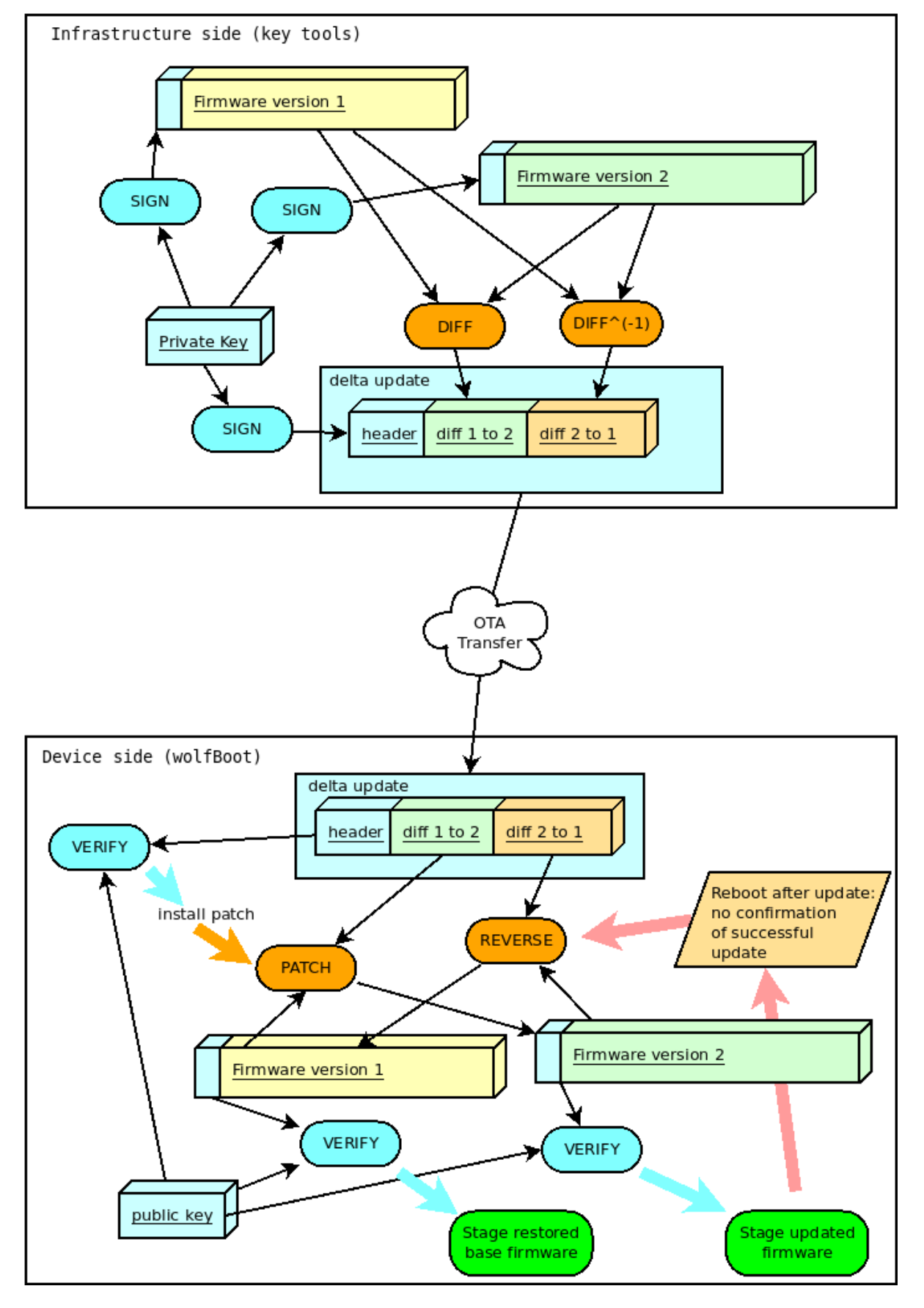

**6.4.2.4.4 インクリメンタル更新:例** 要件:wolfBoot は DELTA\_UPDATES=1 でコンパイルされています

バージョン「1」は、スタンドアロンのイメージとして、通常どおり署名されています。

tools/keytools/sign.py --ecc256 --sha256 test-app/image.bin ecc256.der 1

バージョン1からバージョン2に更新する場合、サインツールを次のように呼び出すことができます。

tools/keytools/sign.py --delta test-app/image\_v1\_signed.bin --ecc256 --sha256 test-app/image.bin ecc256.der 2

通常の出力ファイル image\_v2\_signed.bin に加えて、符号ツールは、2 つのバイナリファイルに重複 領域が含まれている限り、サイズが著しく小さくなる必要がある追加の image\_v2\_signed\_diff.bin を作成します。

これは、最初のパッチが適用された後、バージョン1からバージョン2を更新するためのパッチを含む署名 付きパッケージ、および必要に応じてバージョン1にロールバックするデルタアップデートバンドルです。

デルタバンドル image\_v2\_signed\_diff.bin は、完全な更新イメージのようにターゲットの更新パー ティションに転送できるようになりました。

次回の再起動では、wolfBoot はインクリメンタルアップデートを認識し、パッチの整合性、信頼性、およ びバージョンをチェックします。すべてのチェックが成功した場合、現在のファームウェアイメージにパッ チを適用することにより、新しいバージョンがインストールされます。

更新が確認されていない場合、次回の再起動時に wolfBoot は、Delta Update バンドルに含まれる逆パッ チを使用して、元のベース image\_v1\_signed.bin を復元します。

## 6.5 UART 経由のリモート外部フラッシュメモリサポート

wolfBoot は、近隣システムとの UART 通信を使用して外部パーティションをエミュレートできます。この 機能は、外部処理ユニットの支援を受けて更新を保存できる非同期マルチプロセスアーキテクチャで特に 役立ちます。

### 6.5.1 ブートローダセットアップ

この機能をアクティブにするオプションは UART\_FLASH=1 です。この構成オプションは、外部フラッシュ API に依存します。つまり、オプション EXT\_FLASH=1 はブートローダーをコンパイルするためにも必須です。

ターゲットシステムの HAL は、搭載された UART コントローラーの 1 つを使用してリモートフラッシュの コンテンツにアクセスするためにブートローダーが使用する単純な UART ドライバーを含むように拡張す る必要があります。

サポートされているいくつかのプラットフォームの UART ドライバーの例は、hal/uart ディレクトリに あります。

サポートされているターゲットの UARTHAR 拡張機能によって公開された API は、次の機能によって構成 されています。

int uart\_init(uint32\_t bitrate, uint8\_t data, char parity, uint8\_t stop); int uart\_tx(const uint8\_t c); int uart\_rx(uint8\_t \*c);

まだ正式にサポートされていない場合、プラットフォームで外部フラッシュメモリサポートを使用する場 合は、提供された例に基づいてこれら 3 つの機能を実装することを検討してください。

#### 6.5.2 ホスト側:UART Flash Server

ターゲットの外部パーティションイメージをホストするリモートシステムでは、Flash-Access 固有の呼び 出しを提供するために、UART メッセージの上に簡単なプロトコルを実装できます。

GNU/Linux ホストで実行し、ファイルシステム上のローカルファイルを使用して外部パーティションをエ ミュレートするように設計された UART-Flash-Server デーモンの例は、ツール/uart-flash-serverで入手で きます。

#### 6.5.3 外部フラッシュ更新メカニズム

wolfBoot は、外部の更新を扱い、パーティションをローカル SPI フラッシュにマッピングしたときと同じ 方法でパーティションを交換します。読み取りおよび書き込み操作は、UART を介してリモートプロシージ ャコールに翻訳されます。これは、リモートアプリケーションによって解釈され、ホストがのみアクセスで きる実際のストレージ要素への読み取りおよび書き込みアクセスを提供できます。

これは、更新が成功した後、以前のファームウェアのコピーがリモートパーティションに保存され、他のす べてのユースケースで利用可能なまったく同じ更新メカニズムを提供することを意味します。唯一の違い は、物理的な保管エリアにアクセスする方法にありますが、より高いレベルのすべてのメカニズムは同じま まです。

## 6.6 暗号化された外部パーティション

wolfBoot は、更新パーティション全体のコンテンツを暗号化する可能性を提供します。この暗号化には、 より安全な非揮発性メモリ領域に一時的に保存できる事前共有対称鍵を使用します。

スワップパーティションは同じ鍵を使用して一時的に暗号化されるため、外部フラッシュのダンプでは、ファームウェアアップデートパッケージのコンテンツが表示されません。

#### 6.6.1 根拠

外部パーティションの暗号化は、外部フラッシュインターフェイスのレベルで機能します。

ブートローダーから外部パーティションへのすべての書き込みコールは、追加の暗号化ステップを実行して、外部の不揮発性メモリの実際のコンテンツを非表示にします。

逆に、すべての読み取り操作は、機能が有効になったときに保存されたデータを復号化します。

署名後にファームウェアアップデートを暗号化するための sign.py サインツールに追加のオプションが 提供されます。これにより、アプリケーションによって外部メモリに保存され、更新を確認して開始するた めにブートローダーによって復号化されます。インストール。

#### 6.6.2 一時的な鍵ストレージ

デフォルトでは、wolfBoot は、内部フラッシュ上の一時的な領域に暗号化に使用される事前共有対称鍵を 保存します。これにより、一時的な鍵を隠すために読み出しの保護を使用できます。

あるいは、一時的な鍵を別の鍵ストレージに保存するために、より安全なメカニズムを利用できます (たと えば、ハードウェアセキュリティモジュールまたは TPM デバイスを使用)。

一時的な鍵は、アプリケーションによって実行時に設定でき、ブートローダーが次の更新を確認してインス トールするために、ブートローダーで1回だけ使用できます。鍵は、たとえば、安全な通信を使用して更 新プロセス中にバックエンドから受信し、libwolfboot APIを使用してアプリケーションによって設定さ れ、次のブート時に wolfBoot が使用します。

一時的な鍵を設定することとは別に、更新メカニズムは、wolfBoot を介したファームウェアの更新の配布、 アップロード、インストールの場合と同じままです。

#### 6.6.3 libwolfboot ライブラリー API

アプリケーションからブートローダーと通信する API は、この機能が有効になっているときに拡張され、一時的な鍵を設定して次の更新を処理します。

関数

int wolfBoot\_set\_encrypt\_key(const uint8\_t \*key, const uint8\_t \*nonce); int wolfBoot\_erase\_encrypt\_key(void);

外部パーティションの一時的な暗号化鍵を設定するために、またはそれぞれ以前に設定された鍵を消去す るために使用できます。

さらに、libwolfboot を使用して、アプリケーションから wolfBoot HAL を使用して外部フラッシュにア クセスしても、暗号化は使用されません。このようにして、既に Origin で暗号化された受信した更新は、 変更されていない外部メモリに保存でき、暗号化された形式で取得できます。再起動する前に転送が成功し ていることを確認します。

#### 6.6.4 対称暗号アルゴリズム

暗号化は、ENCRYPT=1 を使用して wolfBoot で有効にできます。

外部パーティションでデータを暗号化および復号化するために使用されるデフォルトのアルゴリズムは Chacha20-256 です。AES-128、AES-256 オプションも利用可能で、ENCRYPT\_WITH\_AES128=1 または ENCRYPT\_WITH\_AES256=1 を使用して選択できます。

#### 6.6.5 Chacha20-256

Chacha20 が選択されたとき:

-wolfBoot\_set\_encrypt\_key() に提供される key は、正確に 32 バイトの長さでなければなりません。 -nonce 引数は、暗号化と復号化のために IV として使用するには、96 ビット (12 バイト) ランダムに生成さ れたバッファーでなければなりません。

**6.6.5.1 Chacha20-256 での使用例** sign.py ツールは、単一のコマンドでイメージに署名して暗号化で きます。暗号化のシークレットは、32B Chacha-256 鍵と 12B NonCE の連結を含むバイナリファイルで提 供されます。

提供されている例では、テストアプリケーションは次のパラメーターを使用します。

key="0123456789abcdef0123456789abcdef" nonce="0123456789ab"

したがって、テストスクリプトまたはコマンドラインから暗号化のシークレットを次のコマンドで簡単に 準備できます。

echo -n "0123456789abcdef0123456789abcdef0123456789ab" > enc\_key.der

sign.py スクリプトを呼び出して、追加の引数--encrypt を使用して署名 + 暗号化されたイメージを作 成するように呼び出すことができます。

ファイル test-app/image\_v24\_signed\_and\_encrypted.bin を出力すると生成され、ターゲットの 外部デバイスに転送できます。

#### 6.6.6 AES-CTR

AES-CTR モードが使用されます。AES が選択された場合:-wolfBoot\_set\_encrypt\_key() に提供され る key は、16 バイト (AES128) または 32 バイト (AES256) の長さでなければなりません。-nonce 引数は、 暗号化と復号化の初期カウンターとして使用される 128 ビット (16Byte) ランダムに生成されたバッファー です。

**6.6.6.1 AES-256 での使用例** AES-256 の場合、暗号化のシークレットは、32 バイトの鍵と 16 バイトの IV の連結を含むバイナリファイルで提供されます。

提供されている例では、テストアプリケーションは次のパラメーターを使用します。

key="0123456789abcdef0123456789abcdef"
iv="0123456789abcdef"

したがって、テストスクリプトまたはコマンドラインから暗号化のシークレットを次のコマンドで簡単に 準備できます。

echo -n "0123456789abcdef0123456789abcdef0123456789abcdef" > enc\_key.der

sign.py スクリプトを呼び出して、追加の引数--encrypt に続いて eCeCret ファイルを使用して、署名 + 暗号化されたイメージを作成するように呼び出すことができます。AES-256 を選択するには、--aes256 オプションを使用します。

./tools/keytools/sign.py --aes256 --encrypt enc\_key.der test-app/image.bin ecc256.der 24

ファイル test-app/image\_v24\_signed\_and\_encrypted.bin を出力すると生成され、ターゲットの 外部デバイスに転送できます。

## 6.6.7 アプリケーションでの API の使用

イメージを転送する場合、アプリケーションは引き続き Libwolfboot API 関数を使用して、暗号化されたファームウェアを保存できます。アプリケーションから呼び出されると、関数 ext\_flash\_write は、誘引 payload が暗号化されていない保存されます。

更新をトリガーするには、wolfBoot\_update\_triggerを呼び出す前に、wolfBoot\_set\_encrypt\_keyを呼び出してブートローダーが使用する一時鍵を設定する必要があります。

暗号化された更新トリガーの例は、STM32WB テストアプリケーションソースコード (../test-app/app\_stm32wb.c) に記載されています。

## 6.7 ブートローダーとの対話のためのアプリケーションインターフェイス

wolfBoot は、パーティションに保存されているイメージと対話し、更新を明示的に開始し、以前にスケジ ュールした更新の成功を確認するための小さなインターフェイスを提供します。

## 6.7.1 libwolfboot とのコンパイルとリンク

wolfBoot との対話を必要とするアプリケーションには、ヘッダーファイルを含める必要があります。

#include <wolfboot/wolfboot.h>

これにより、API 関数宣言と、2 つのパーティションのファームウェアイメージと一緒に保存されたフラグ とタグの事前定義値をエクスポートします。

フラッシュパーティション、フラグ、および状態の詳細については、フラッシュパーティションを参照して ください。

## 6.7.2 API

libwolfboot は、フラッシュパーティション状態に低レベルのアクセスインターフェイスを提供します。各 パーティションの状態は、アプリケーションによって取得および変更できます。

アプリケーションからの基本的な相互作用は、次の高レベル関数呼び出しを介して提供されます。

uint32\_t wolfBoot\_get\_image\_version(uint8\_t part)
void wolfBoot\_update\_trigger(void)
void wolfBoot\_success(void)

**6.7.2.1 ファームウェアバージョン** 現在 (ブート) ファームウェアと更新ファームウェアバージョンは、 以下を使用してアプリケーションから取得できます。

uint32\_t wolfBoot\_get\_image\_version(uint8\_t part)

またはショートカットマクロを介して:

wolfBoot\_current\_firmware\_version()

と

wolfBoot\_update\_firmware\_version()

6.7.2.2 更新をトリガー -wolfBoot\_update\_trigger()は、次の再起動時に更新をトリガーするために使用され、通常、実行中のファームウェアの新しいバージョンを取得し、フラッシュ上の更新パーティションに保存した更新アプリケーションで使用されます。この関数は、更新パーティションの状態をSTATE UPDATING に設定し、ブートローダーに次の実行時に更新を実行するように指示します(再起動後)。

wolfBoot Update プロセスは、一時的なシングルブロックスワップスペースを使用して、アップデートの 内容とブートパーティションをスワップします。

#### 6.7.2.3 現在のイメージの確認

wolfBoot\_success()は、新しいファームウェアのブートが成功したことを示します。これはいつでもアプリケーションで呼び出すことができますが、現在のファームウェア(ブートパーティション内)を状態 STATE\_SUCCESS でマークするのは効果的であり、ロールバックが不要であることを示します。通常、アプリケーションは、基本的なシステム機能が稼働していることを確認した後にのみ、wolfBoot\_success()を呼び出す必要があります。

アップグレードと再起動の後、wolfBoot がアクティブなファームウェアがまだ STATE\_TESTING 状態に あることを検出した場合、それはアプリケーションのために成功したブートが確認されておらず、2 つのイ メージを再度交換して更新を戻そうとすることを意味します。

更新プロセスの詳細については、ファームウェアの<mark>更新</mark>を参照してください

イメージ形式については、ファームウェアイメージを参照してください

# 7 wolfBoot の既存のプロジェクトへの統合

# 7.1 必要な手順

- ・参照実装の例については、<mark>ターゲット</mark>の章を参照してください。
- ・ターゲットプラットフォームの HAL 実装を提供します (ハードウェア抽象化レイヤーを参照)
- フラッシュパーティションの方針を決定し、それに応じて include/target.hを変更します (フラ ッシュパーティションを参照)
- ブートローダーの存在を考慮して、ファームウェアイメージのエントリポイントを変更します
- アプリケーションにwolfBoot ライブラリを装備して、ブートローダーと対話します
- ・構成してコンパイルします単一の「make」コマンドを備えた起動可能なイメージ
- ・ファームウェアの署名については、wolfBoot 署名を参照してください
- ・メジャードブートを有効にするには、wolfBoot 管理ブートを参照してください

# 7.2 提供されているサンプルプログラム

GitHub wolfBoot-Examples リポジトリでも別のサンプルプログラムが入手できます。

次の手順は、工場イメージ(工場出荷時のアプリケーションイメージ)を作成するための例として非 OS の テストアプリケーションを使用して、デフォルトの Makefile ターゲットで自動化されています。make を実行することにより、ビルドシステムは次のとおりです。

- ed25519\_keygen ツールを使用して、ED25519 鍵ペアを作成します
- ブートローダーをコンパイルします。上記のステップで生成された公開鍵はビルドに含まれています
- •「test\_app」ディレクトリにあるテスト アプリケーションからファームウェア イメージをコンパイル します。
- ファームウェアを再リンクして、エントリポイントをプライマリパーティションの開始アドレスに変更します
- ・ ed25519\_sign ツールを使用してファームウェアイメージに署名します
- ブートローダーとファームウェアイメージを連結して、工場イメージを作成します

工場イメージはターゲットデバイスにフラッシュできます。フラッシュ上の指定されたアドレスにブート ローダーと署名された初期ファームウェアが含まれています。

sign.py ツールは、ブートローダーが必要とするファームウェアイメージ形式に準拠するように、起動可 能なファームウェアイメージを変換します。

ファームウェアイメージ形式の詳細については、ファームウェアイメージを参照してください。

ターゲットシステムの構成オプションの詳細については、WolfBootのコンパイルを参照してください。

# 7.3 ファームウェアのアップグレード

- 新しいファームウェアイメージをコンパイルし、そのエントリポイントがプライマリパーティションの開始アドレスにあるようにリンクします
- sign.py ツールと、工場のイメージ用に生成された秘密鍵を使用してファームウェアに署名します
- 安全な接続を使用してイメージを転送し、セカンダリファームウェアスロットに保存します

- libwolfboot wolfBoot\_update\_trigger() 関数を使用してイメージスワップをトリガーします。 操作の説明については、wolfBoot Library APIを参照してください
- 再起動して、ブートローダーがイメージスワップを開始します
- libwolfboot wolfBoot\_success() 関数を使用して、更新の成功を確認します。操作の説明については、wolfBoot Library APIを参照してください

ファームウェアの更新実装の詳細については、ファームウェアの更新を参照してください。

# 8 トラブルシューティング

# 8.1 鍵に署名するときの Python エラー:

```
Traceback (most recent call last):
 File "tools/keytools/keygen.py", line 135, in <module>
    rsa=ciphers.RsaPrivate.make_key(2048)
AttributeError: type object 'RsaPrivate' has no attribute 'make key'
Traceback (most recent call last):
 File "tools/keytools/sign.py", line 189, in <module>
    r, s=ecc.sign_raw(digest)
AttributeError: 'EccPrivate' object has no attribute 'sign_raw'
最新の wolfCrypt-pyをインストールする必要があります
pip3 install wolfcrypt
を使用します。
または、ローカルの wolfSSL に基づいてインストールするには:
cd wolfssl
./configure --enable-keygen --enable-rsa --enable-ecc --enable-ed25519 --
   enable-des3 CFLAGS="-DFP MAX BITS=8192 -DWOLFSSL PUBLIC MP"
make
sudo make install
cd wolfcrypt-py
USE LOCAL WOLFSSL=/usr/local pip3 install .
```

## 8.2 keyden.py 実行時の Python エラー:

```
Traceback (most recent call last):
   File "tools/keytools/keygen.py", line 173, in <module>
    parser.add_argument('-i', dest='pubfile', nargs='+', action='extend')
   File "/usr/lib/python3.7/argparse.py", line 1361, in add_argument
    raise ValueError('unknown action "%s"' % (action_class,))
ValueError: unknown action "extend"
```

インストールされている Python インタープリターが古すぎます。keygen.py を実行するには python を v3.8 以上に更新してください。

## 8.3 サポートへの問い合わせ

問題が発生してサポートが必要な場合は、support@wolfssl.com までお問い合わせください